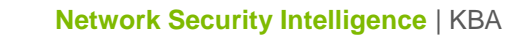

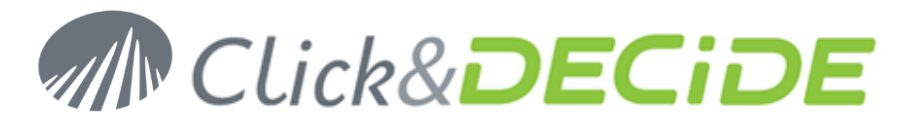

Knowledge Base Article: Article 243

#### NSI Click&DECiDE Migration How to install Click & DECiDE - NSI 11.1 over NSI 10.2

Date: July 9th, 2013

# **Table of Contents**

| Table of Contents                            | 1  |
|----------------------------------------------|----|
| Before the Migration                         | 1  |
| Section 1: Backup your current configuration | 2  |
| Section 2: Update Click & DECiDE - NSI       | 11 |
| Section 3: Restore your configuration        | 19 |
| Section 4: Check your configuration          | 26 |
|                                              |    |

# **Before the Migration**

Send us the audit document you have generated using the files included in the zip ClicknDECiDE\_NSI\_ Migration\_Request.zip found here: http://www.clickndecide.com/downloads/WebDoc/Support/ClicknDECiDE\_NSI\_Migration\_Request.zip

Once done, we will provide you a new license for the Click & DECiDE - NSI 11.1.

Download the last release of Click & DECiDE here: http://license.clickndecide.com/downloads/cndnsi\_request.aspx

**Note:** the operations described in this article require a full access to the computer. Be sure to be logged as an Administrator.

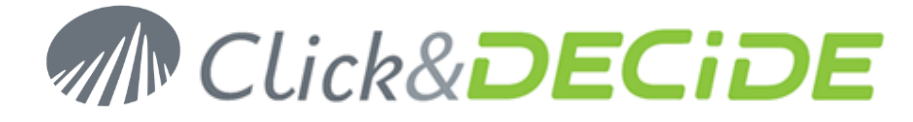

# Section 1: Backup your current configuration

#### **Backup your License Certificates**

Save your Click and DECiDE license at: C:\Program Files\Click and DECiDE\NSI\\_license.cert (by default).

#### **Backup NSI Configuration**

- 1. Start the Management Console: Start>All Programs>Click and DECiDE\Network Security Intelligence>Management Console.
- 2. Navigate to NetReport/localhost (by default).
- 3. Click on **Backup**

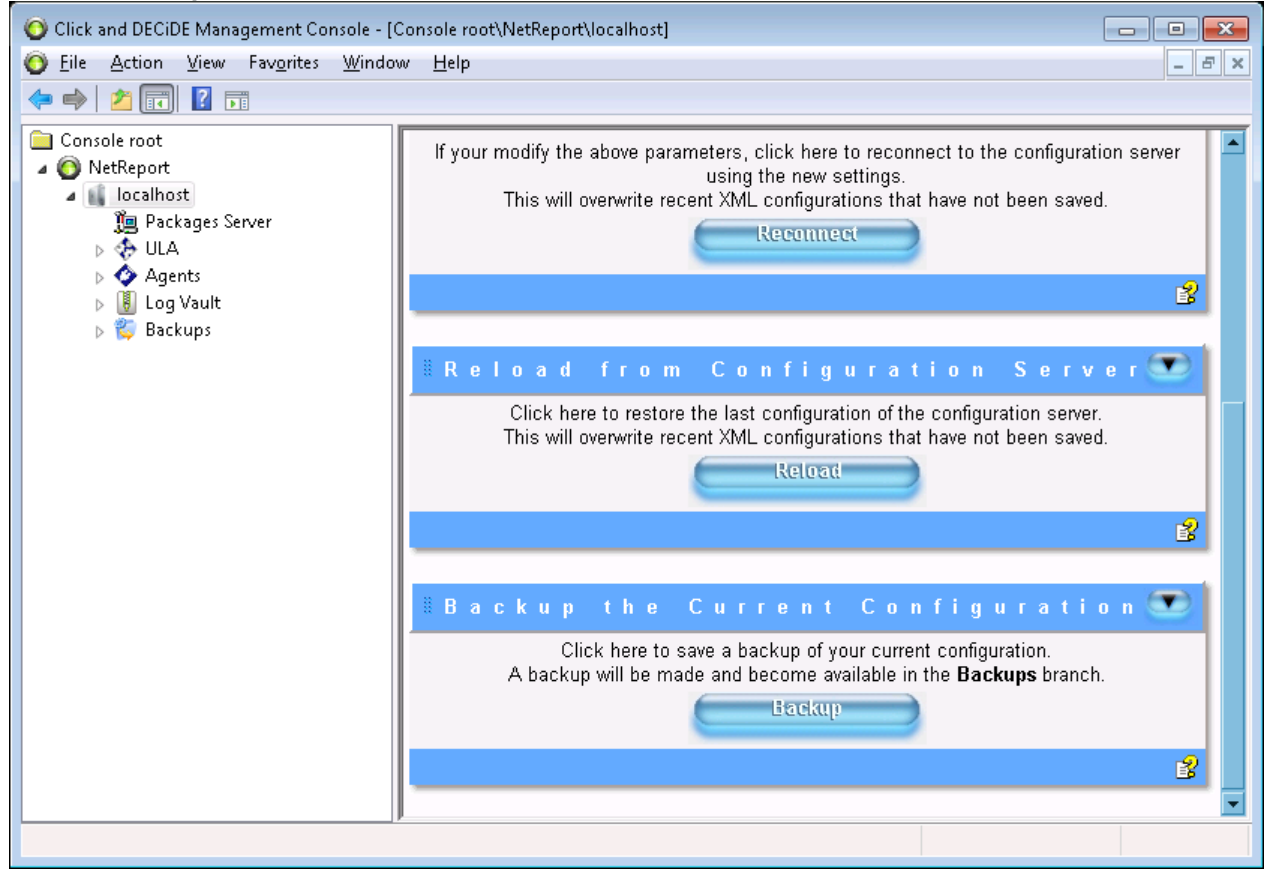

- Save the new folder named AAAAMMDD-HHMM-user-v1002 created in C:\Program Files\ Click and DECiDE\NSI\ConfigurationBackup (by default).
- 5. Browse to the filter lists NetReport/localhost/ULA/Filters (by default).

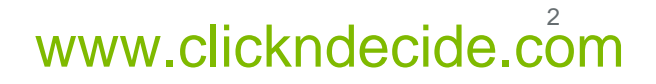

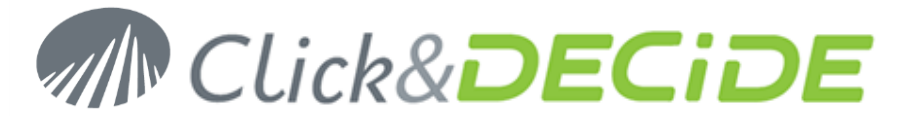

6. Right click on a filter and select Export filters and parsers...

| Olick and DECiDE Management Console -                                                                                                    | [Console root\NetRepo                                                                                                    | rt\localhost\ULA\Filters\Ap                                                            | ache]                                                                                                    |                                                                                             |
|----------------------------------------------------------------------------------------------------|----------------------------------------------------------------------------------------------------|----------------------------------------------------------------------------------------|----------------------------------------------------------------------------------------------------|---------------------------------------------------------------------------------------------|
| 🗿 File Action View Favorites Wind                                                                                                    | ow Help                                                                                                    |                                                                                        |                                                                                                    | _ 8 ×                                                                                       |
| 🗢 🔿 🔁 📊 🛛 🖬                                                                                                    |                                                                                                    |                                                                                        |                                                                                                    |                                                                                             |
| Console root Console root Conso | A c t i o n     Do not Perform     Parsers  rom Here iew                                                                       | s<br>the Rules Below<br>rawdata Ir<br>E<br>File for Archival<br>ata in CSV Format File | Definitions for A<br>>NetReport/localhost/ULA/Filt<br>nsert IIS records in Data_W3C_IIS<br>hisplay the XML record in a Popup | Apache<br>ers/Apache<                                                                       |
| ▶ 🗓 Log Vault<br>▶ 💞 Backups                                                                                                    | <ul> <li>Rules</li> <li>Main Rules Gro</li> <li>Store in Databa</li> <li>Store in CSV Fi</li> <li>Store in File for</li> </ul> | oup<br>ase<br>format File<br>r Archival                                                |                                                                                                    | •<br>•<br>•<br>•<br>•<br>•<br>•<br>•<br>•<br>•<br>•<br>•<br>•<br>•<br>•<br>•<br>•<br>•<br>• |

- 7. Save the configuration for this filter.
- 8. Repeat step 6. and 7. for every filters except **Database Management**, **Click and Decide Alert**, **Click and Decide Audit** and **EngineEvent**.
- 9. Close the Management Console.

#### **Backup the WebPortal Configuration**

1. Start the Web Portal Administrator: Start>All Programs>Click and DECiDE> Administration Manager.

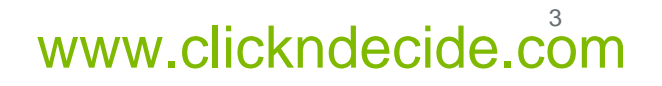

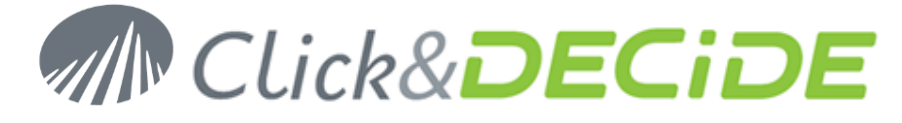

#### 2. Go to File>Backup Security Database

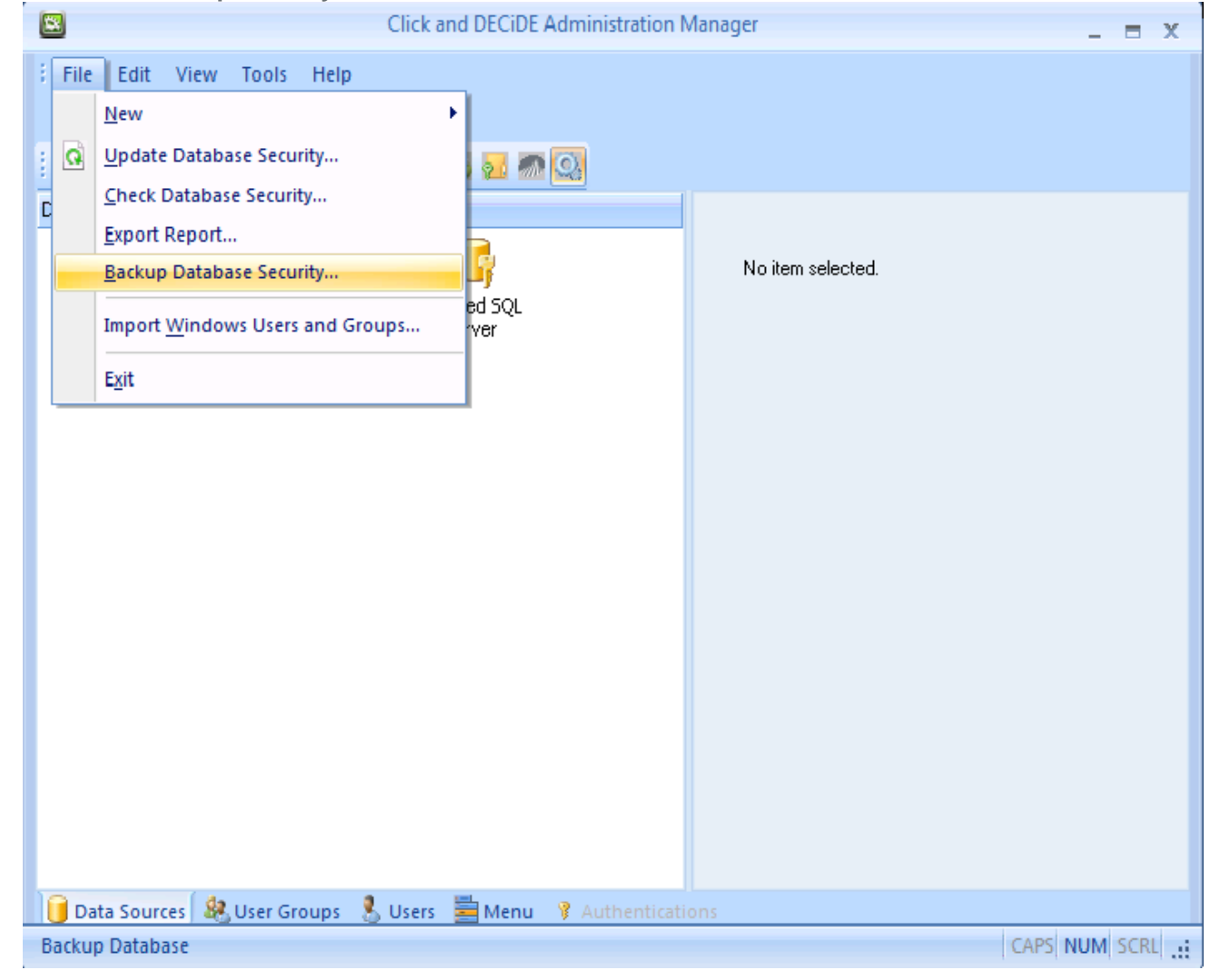

- 3. Save the Security Database configuration into a .cndbck file.
- 4. Close Click and DECiDE Administration Manager.
- Save your own Builder projects (\*.wfv files) created with the BAI toolkit. We recommend to put these file in the MyProject folder located at: C:\Program Files\Click and DECiDE\Business Application Intelligence\Runtime\_Projects\My Projects (by default).
- Save the external files (for example, the images) used by your own Builder projects. We recommend to put these file with the other image files in the Runtime\_projects folder located at:
   C:\Program Files\Click and DECiDE\Business Application Intelligence\Runtime\_Projects (by default).
- Save your customized standard reports and cubes (if applicable) respectively located in: C:\Program Files\Click and DECiDE\Business Application Intelligence\Runtime\_Projects\enu (by default) and C:\Program Files\Click and DECiDE\Business Application Intelligence\Runtime\_Projects\cubes (by default).
- Save your previously generated reports located in: C:\Program Files\Click and DECiDE\Business Application Intelligence\Runtime\_Projects\Static (by default).

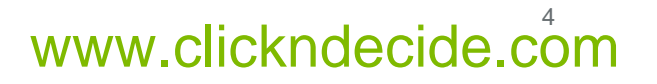

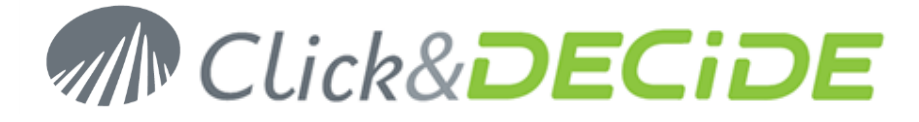

 Save your customized menus (if applicable): these are the \*.wmu files in the Runtime\_projects folder located at:
 C:\Program Files\Click and DECiDE\Business Application Intelligence\Runtime\_Projects (by

C:\Program Files\Click and DECiDE\Business Application Intelligence\Runtime\_Projects (by default).

- Save the scheduled tasks configuration file d7tasks.xml located at: C:\Program Files\Click and DECiDE\Business Application Intelligence\d7tasks.xml (by default).
- 11. Save your own script (if applicable) which are located at: C:\Program Files\Click and DECiDE\Business Application Intelligence\TaskScripts (by default).

#### **Backup the database files**

- Stop the NSI services by running the stopsvc.bat batch file located at: C:\Program Files\Click and DECiDE\NSI\stopsvc.bat (by default).
- Stop the BAI services by running the stopsvc.bat batch file located at: C:\Program Files\Click and DECiDE\BAI\stopsvc.bat (by default).
- 3. Start SQL Server Management Studio: Start>All Programs>Microsoft SQL Server 2005>SQL Server Management Studio.
- 4. Choose Windows Authentication

| 🧏 Microsoft SQL Server Management Stu | ıdio                       |                            |  |
|---------------------------------------|----------------------------|----------------------------|--|
| File Edit View Tools Window Com       | nu <mark>ni</mark> ty Help |                            |  |
| 🗄 🔔 New Query   🛅   📸 📸 🌇   🛅   (     | Connect to Server          | X                          |  |
| Object Explorer                       | Microsofts                 |                            |  |
| Connect - 🔐 💷 🔳 🍒                     |                            | <b>erver</b> :2008 p2      |  |
|                                       | C JÁL?                     |                            |  |
|                                       | Server type:               | Database Engine            |  |
|                                       | Server name:               | VPU-W2008-64               |  |
|                                       | Authentication:            | Windows Authentication     |  |
|                                       | User name:                 | VPU-W2008-64\Administrator |  |
|                                       | Password:                  |                            |  |
|                                       |                            | Remember password          |  |
|                                       |                            |                            |  |
|                                       | Connect                    | Cancel Help Options >>     |  |
|                                       |                            |                            |  |
|                                       |                            |                            |  |
|                                       |                            |                            |  |
|                                       |                            |                            |  |
|                                       |                            |                            |  |
|                                       |                            |                            |  |
|                                       |                            |                            |  |
|                                       |                            |                            |  |
|                                       |                            |                            |  |
|                                       |                            |                            |  |
|                                       |                            |                            |  |
|                                       |                            |                            |  |

5. Navigate to **Databases/netreport**.

# www.clickndecide.com

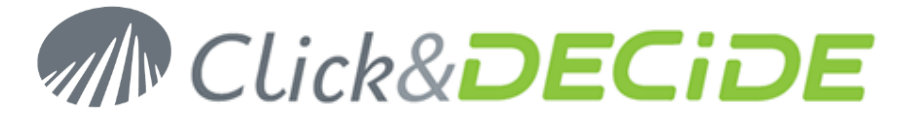

6. Right Click on netreport and select Tasks>Detach...

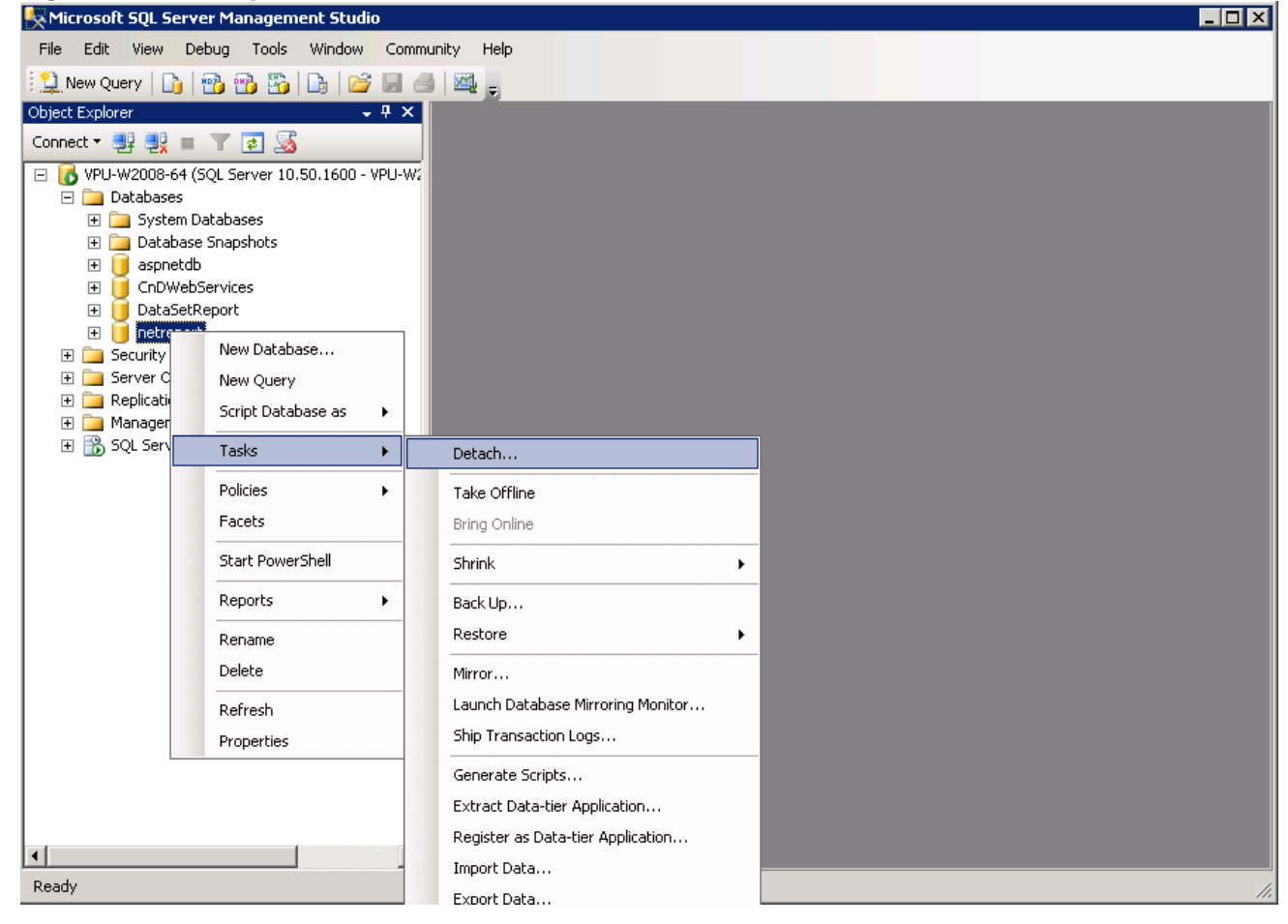

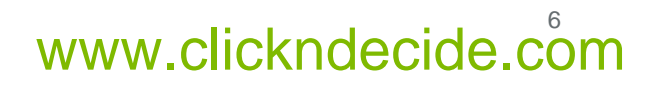

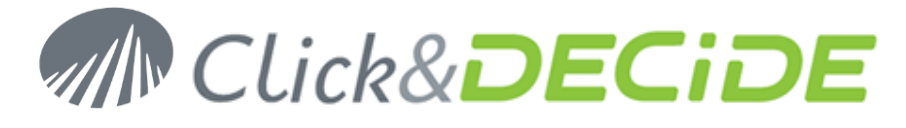

#### 7. Click OK.

| Select a page     Script ~ In Help     Databases to detach:     Databases Name   Drop Updat Status Message   netreport   Not 5 Active connection(s)   |
|----------------------------------------------------------------------------------------------------|
|                                                                                                    |
| Databases to detach:         Database Name       Drop       Updat       Status       Message         netreport       Not       5 Active connection(s) |
| Database Name       Drop       Updat       Status       Message         netreport       Not       5 Active connection(s)                              |
| netreport  Not <u>5 Active connection(s)</u>                                                                                                    |
|                                                                                                    |
|                                                                                                    |
|                                                                                                    |
|                                                                                                    |
|                                                                                                    |
|                                                                                                    |
|                                                                                                    |
|                                                                                                    |
|                                                                                                    |
|                                                                                                    |
|                                                                                                    |
|                                                                                                    |
|                                                                                                    |
| Connection                                                                                                    |
| Server:                                                                                                    |
| VPU-W2008-64                                                                                                    |
| Connection:                                                                                                    |
| VPU-w2008-64 V4dministrator                                                                                                    |
| View connection properties                                                                                                    |
| Drograss                                                                                                    |
| riogiess                                                                                                    |
| Ready                                                                                                    |
| *45 <sup>x</sup>                                                                                                    |
|                                                                                                    |
| OK Cancel                                                                                                    |

- 8. Backup the **netreport** database files, **netreport.mdf** and **netreport\_log.ldf** located in: C:\Program Files\Microsoft SQL Server\MSSQL.1\MSSQL\Data (by default)
- 9. In SQL Server Management Studio, navigate to Databases.

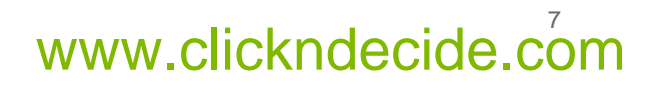

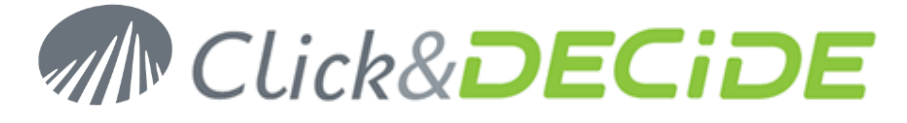

10. Right click on Databases and select Attach...

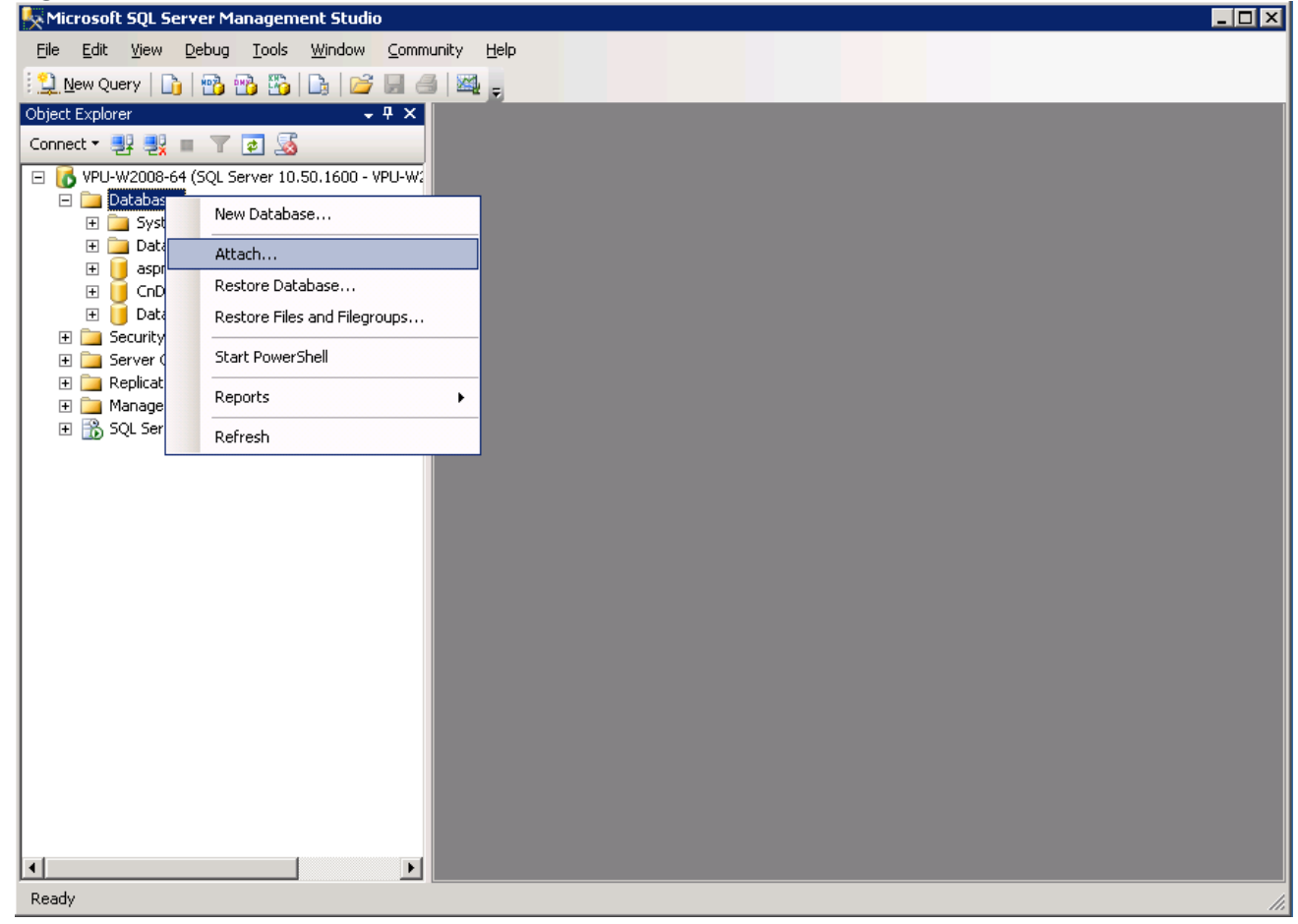

11. Click Add...

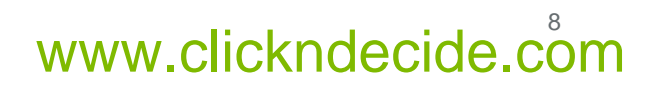

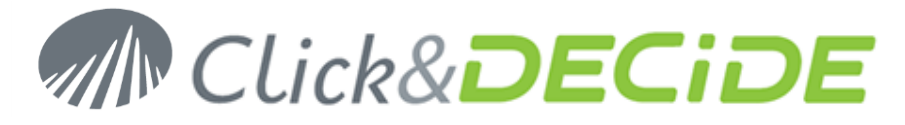

12. Browse to the netreport.mdf database file.

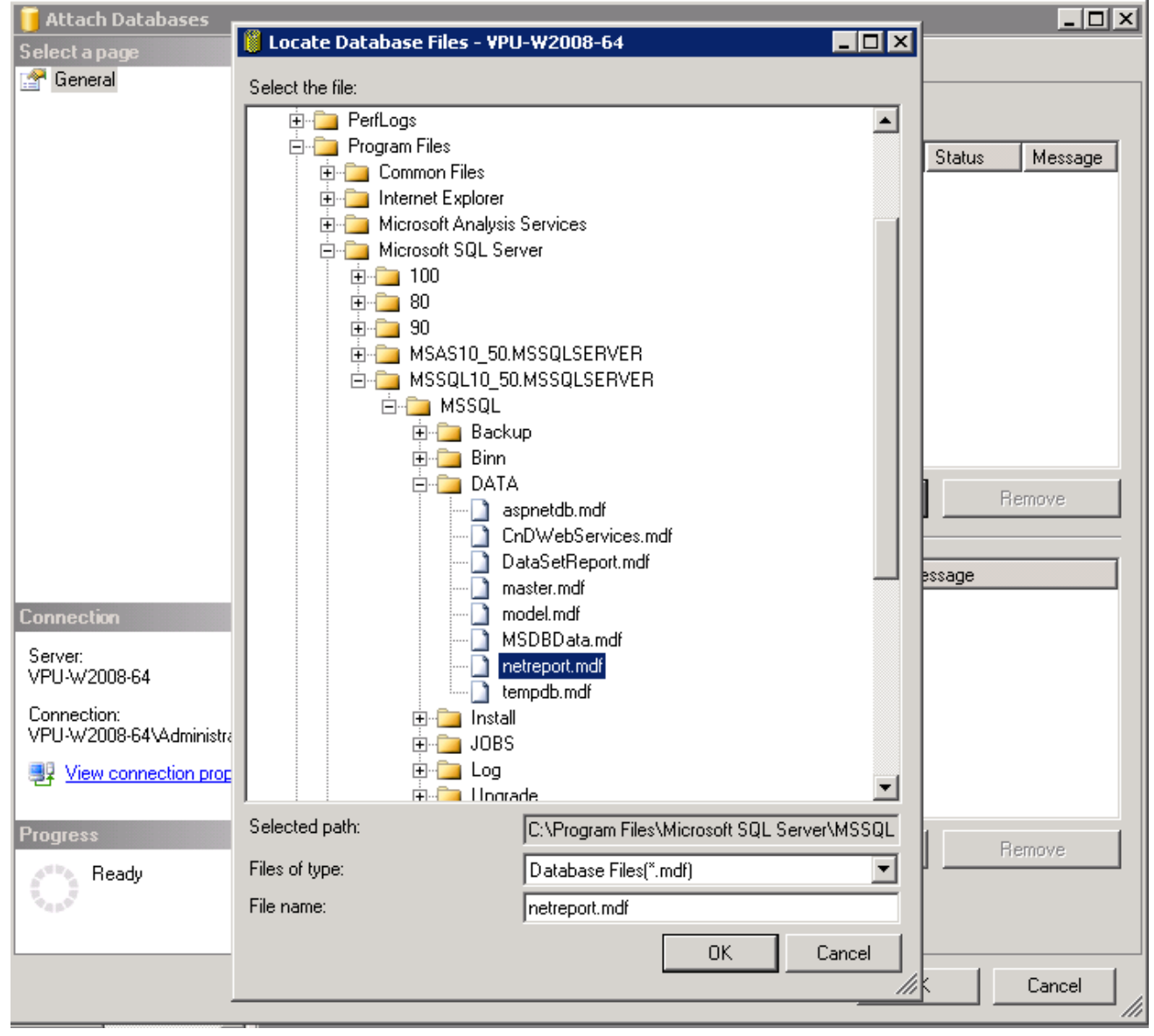

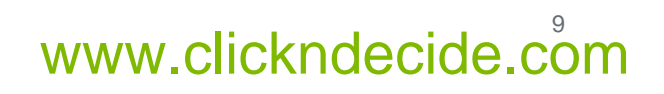

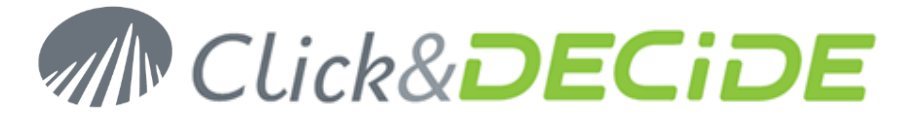

#### 13. Click **OK**.

| 🧻 Attach Databases         |                                  |           |                  |                     |           |                |
|----------------------------|----------------------------------|-----------|------------------|---------------------|-----------|----------------|
| Select a page              | <u> S</u> cript 👻 📑 Help         |           |                  |                     |           |                |
| 😭 General                  |                                  |           |                  |                     |           |                |
|                            | Databases to attach:             |           |                  |                     |           |                |
|                            | MDF File Location                | Datat     | ase Attac        | h As 🛛 Owne         | er Status | Message        |
|                            | C:\Program Files\M               | fi netre  | port netre       | eport VPU-          | -W        |                |
|                            |                                  |           |                  |                     |           |                |
|                            |                                  |           |                  |                     |           |                |
|                            |                                  |           |                  |                     |           |                |
|                            |                                  |           |                  |                     |           |                |
|                            |                                  |           |                  |                     |           |                |
|                            |                                  |           |                  |                     |           |                |
|                            |                                  |           |                  |                     |           |                |
|                            |                                  |           |                  |                     |           |                |
|                            | ,                                |           | F                |                     | _         | - I            |
|                            |                                  |           | L                | <u>A</u> dd         |           | <u>H</u> emove |
|                            | "netreport" database de <u>t</u> | ails:     |                  |                     |           |                |
|                            | Original File Name               | File Type | Current File Pat | h                   | Message   |                |
| Connection                 | netreport.mdf                    | Data      | C:\Program File  | es\Micros           |           |                |
| Course                     | netreport_log.LDF                | Log       | C:\Program File  | es\Micros           |           |                |
| VPU-W2008-64               |                                  |           |                  |                     |           |                |
| Connection:                |                                  |           |                  |                     |           |                |
| VPU-W2008-64\Administrator |                                  |           |                  |                     |           |                |
| View connection properties |                                  |           |                  |                     |           |                |
|                            |                                  |           |                  |                     |           |                |
| Progress                   |                                  |           |                  | Add Catalag         |           | Romoura        |
| 🚈 Ready                    |                                  |           |                  | Add <u>L</u> atalog |           | nemove         |
|                            |                                  |           |                  |                     |           |                |
|                            |                                  |           |                  |                     |           |                |
|                            |                                  |           |                  |                     |           | 1              |
|                            |                                  |           |                  |                     | OK .      | Cancel         |

- 14. Click **OK**.
- 15. Close SQL Server Management Studio.

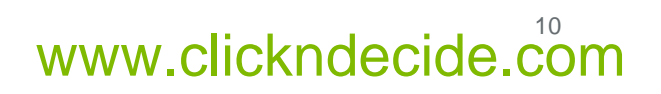

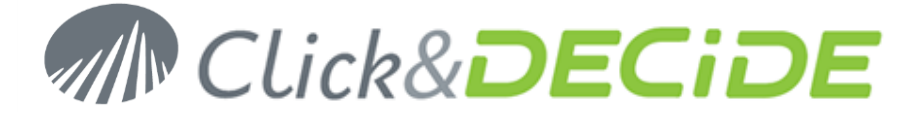

# Section 2: Update Click & DECiDE - NSI

#### Download and extract the Click & DECiDE - NSI setup

- Download the Setup of Click&DECiDE 11.01.04, CnD-NSI.11.01.04.exe, available at: http://license.clickndecide.com/downloads/cndnsi\_request.aspx
- 2. Run the CnD-NSI.11.01.04.exe setup.
- 3. Choose where you want to extract the files required for the installation.

   Image: Chick and DECIDE Network Security Intelligence InstallShield Wizard

   Image: Chick and DECIDE Network Security Intelligence InstallShield Wizard

   Image: Chick and DECIDE Network Security Intelligence InstallShield Wizard

   Image: Chick and Decider where you want these files saved. If the folder does not exist, it will be created for you. To continue, click Next.

   Save files in folder:

   Chipping: Chick and DECIDE (NSISetupFiles

   ImstellShield

   ImstellShield

   <</td>

   Back
   Mext >

   Cancel
- 4. Click Next.
- 5. Wait for the extraction to complete. The Click and DECiDE NSI Installation Wizard will launch.

## The Click and DECiDE - NSI Installation Wizard

1. If you have any prerequisites, click **Install** to install them.

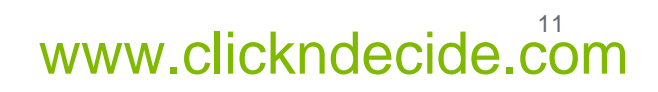

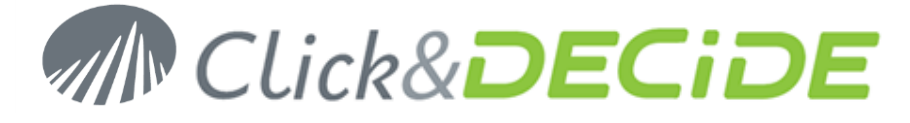

2. On the **Updating a previous version** dialog, select **I want to continue** and click **OK**.

| Updating | a previous version 🔀                                                                                                    |
|----------|----------------------------------------------------------------------------------------------------|
| Q        | License Information<br>The license that you have installed does not correspond to the current version<br>number.                                                                                                    |
|          | A version of Click and DECiDE - NSI is already installed.<br>Warning:<br>You will need a new license certificate when running the Configuration Wizard, after the<br>Setup, to be able to use this new version of Click and DECiDE - NSI. |
|          | V I want to continue OK Cancel                                                                                                    |

- 3. On the Welcome to Installshield Wizard for Click and DECiDE NSI dialog, click Next.
- 4. On the License Agreement dialog, read the license agreement and select I accept the terms in the license agreement to continue.

| 😸 Click and DECiDE NSI - Installation Wizard                                                                                                    | <b>×</b>                                                                                                    |
|----------------------------------------------------------------------------------------------------|----------------------------------------------------------------------------------------------------|
| License Agreement                                                                                                    |                                                                                                    |
| Please read the following license agreement carefully.                                                                                                    |                                                                                                    |
| PLEASE READ CAREFULLY THE FOLLOWING LICENSE AGREEMENT BEF<br>IF YOU PROCEED WITH THE SETUP PROCEDURE OR USE THE SOFTW<br>ANY OTHER PERSON TO DO SO), YOU ACCEPT THE TERMS AND CONL<br>LICENSE AGREEMENT. IF YOU DO NOT AGREE WITH THE TERMS OF<br>AGREEMENT, SIGNIFY YOUR DECISION BY CLICKING THE "NO" BUTTO<br>PRODUCT (including all materials) WITH YOUR RECEIPT TO THE PLACE<br>OBTAINED IT WITHIN THIRTY DAYS FOR A FULL REFUND. | FORE YOU CONTINUE.<br>ARE (OR AUTHORIZE<br>DITIONS OF THE<br>THE LICENSE<br>ON AND RETURN THIS<br>E FROM WHICH YOU |
| Click&DECIDE SOFTWARE LICENSE AGREEM                                                                                                    | ENT                                                                                                    |
| 1.LICENSE. Click&DECiDE SAS Company grants you the right to use th<br>software programs contained in this package (the "SOFTWARE") on<br>SOFTWARE consists of several programs and is licensed as a single                                                                                                    | ne Click&DECiDE<br>a single computer. The<br>product. The                                                          |
| I accept the terms in the license agreement                                                                                                    |                                                                                                    |
| $\bigcirc$ I $\underline{d}$ o not accept the terms in the license agreement                                                                                                    |                                                                                                    |
| InstallShield                                                                                                    |                                                                                                    |
| < <u>B</u> ack <u>N</u> ex                                                                                                    | xt > Cancel                                                                                                    |

- 5. Click Next.
- On the Destination Folder dialog, select a folder on a partition with enough hard disk space. See recommendations: http://www.clickndecide.com/downloads/WebDoc/Support/ClicknDECiDE\_NSI\_Database\_Archive\_Disk\_

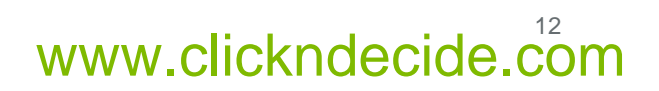

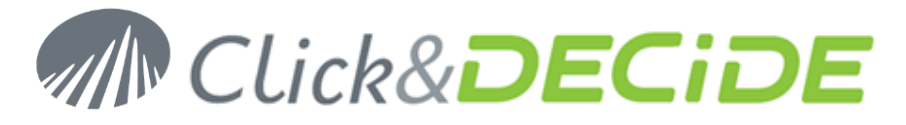

#### Size.zip

| 😸 Click and                                | I DECiDE NSI - Installation Wizard                                                           | <b>—</b>     |
|--------------------------------------------|----------------------------------------------------------------------------------------------|--------------|
| <b>Destinati</b><br>Click Nex<br>different | <b>on Folder</b><br>It to install to this folder, or click Change to install to a<br>folder. | Click&DECIDE |
| Ø                                          | Install Click and DECiDE NSI to:<br>C:\Program Files\Click and DECiDE\                       | hange        |
|                                            |                                                                                              |              |
| InstallShield –                            | < <u>B</u> ack                                                                               | ext > Cancel |

- 7. Click Next.
- 8. On the Setup Type dialog, choose Click and DECiDE NSI Typical Solution.

| 🛃 Click and DEC   | iDE NSI - Installation Wizard                                                                       |                      |
|-------------------|----------------------------------------------------------------------------------------------------|----------------------|
| Setup Type        |                                                                                                    |                      |
| Choose the se     | tup type that best suits your needs.                                                                | CLick&DECIDE         |
| Please select a   | a setup type.                                                                                       |                      |
|                   |                                                                                                    |                      |
| Click and         | DELIDE NSI Typical Solution                                                                         |                      |
| 1                 | Install all the necessary Click and DECiDE Netwo<br>Intelligence components available for your mach | nk Security<br>nine. |
| © Cu <u>s</u> tom | Choose which program features you want instal<br>for advanced users.                                | lled. Recommended    |
| InstallShield     |                                                                                                    |                      |
|                   | < <u>B</u> ack [                                                                                    | Next > Cancel        |

- 9. Click Next.
- 10. Click Install.

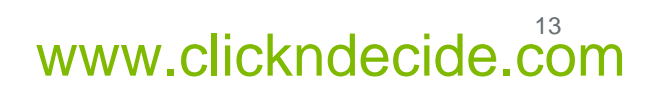

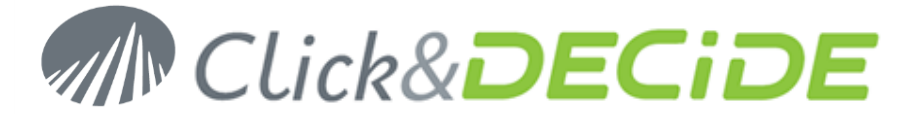

- 11. Wait for the installation to complete.
- 12. On the Installshield Wizard Completed dialog, click Finish.

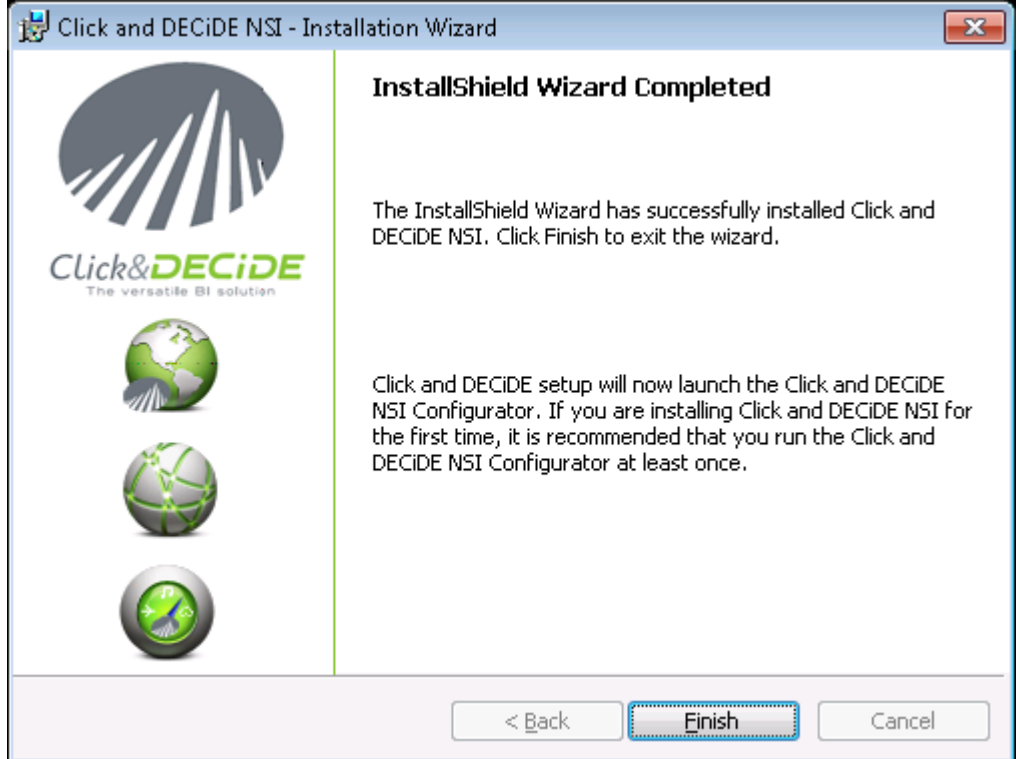

13. The installation asks for a reboot. Save all your documents and close all your application and click Yes.

| 🛃 Click a | nd DECiDE NSI Installer I                                                                    | nformation 🛛 🔀                                                                              |
|-----------|----------------------------------------------------------------------------------------------|---------------------------------------------------------------------------------------------|
| 1         | You must restart your sy<br>changes made to Click ar<br>Click Yes to restart now o<br>later. | stem for the configuration<br>Id DECIDE NSI to take effect.<br>or No if you plan to restart |
|           | <u>Y</u> es                                                                                  | No                                                                                          |

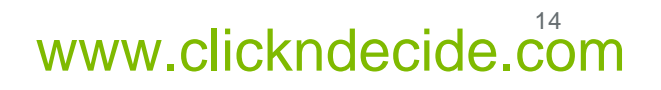

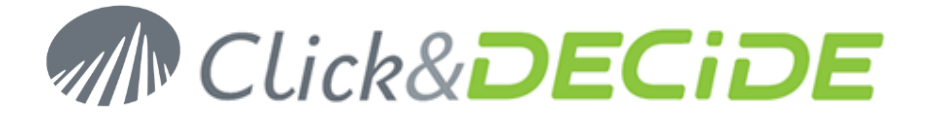

#### The Click and DECiDE Configurator – Log Source Configuration

1. After rebooting your machine, the **Log Source Configuration** launches and asks for a License Certificate.

| Click and | DECiDE Configurator - License Certificate                                                                | × |
|-----------|----------------------------------------------------------------------------------------------------|---|
| Click and | No License installed.<br>Please contact your supplier to receive the appropriate<br>license certificate. |   |
|           |                                                                                                    |   |
|           |                                                                                                    | Ţ |
|           | OK Cancel <u>Change</u> <u>H</u> elp                                                                     | ) |

2. Click Change...

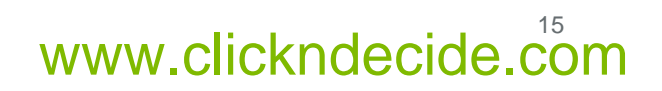

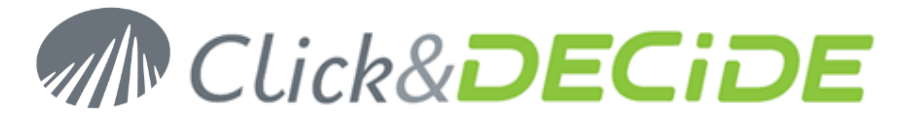

3. Select the License Certificate we sent you for Click & DECiDE - NSI 11.1.4.

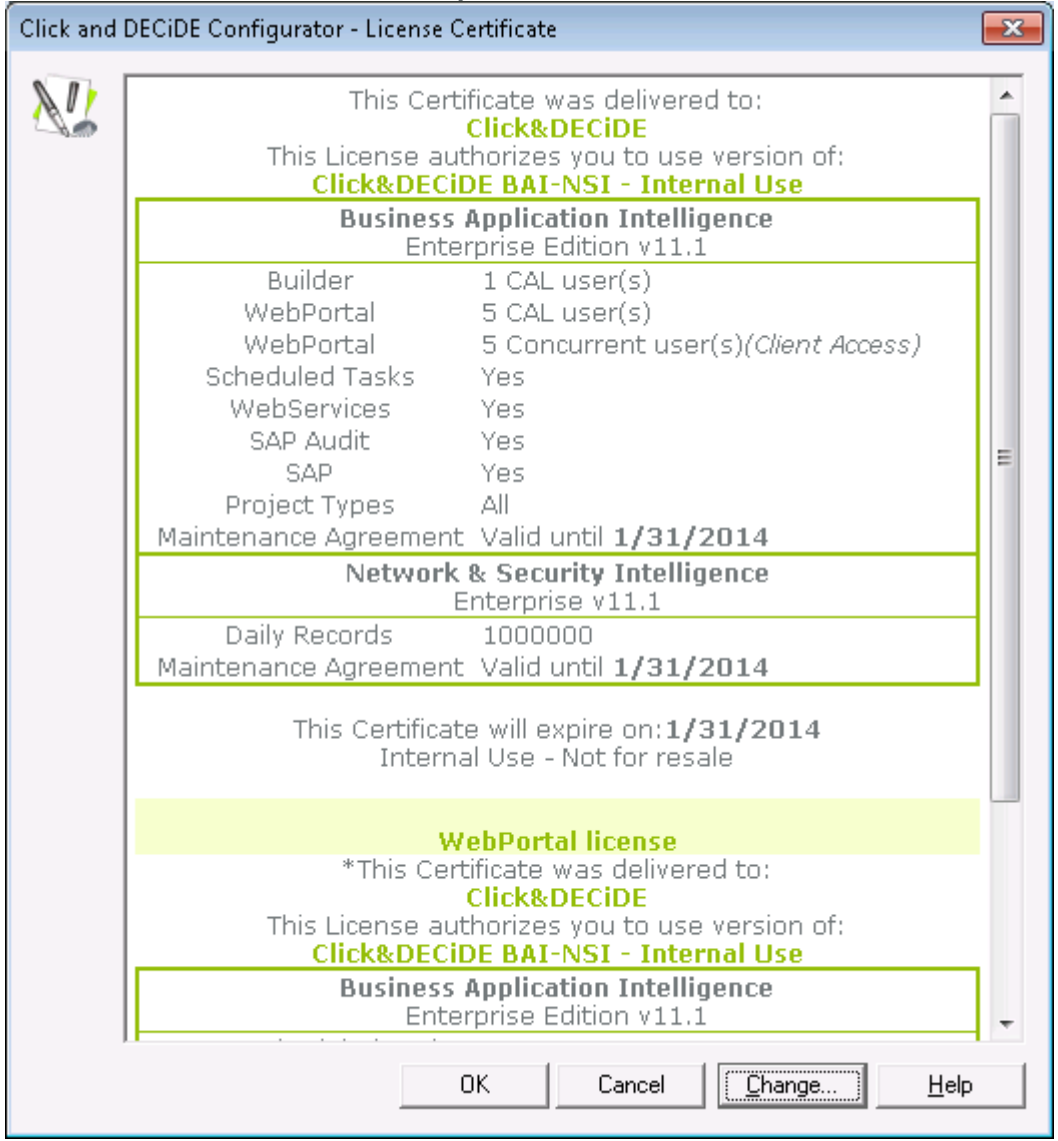

4. Click OK.

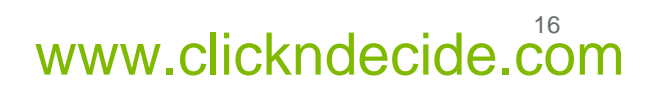

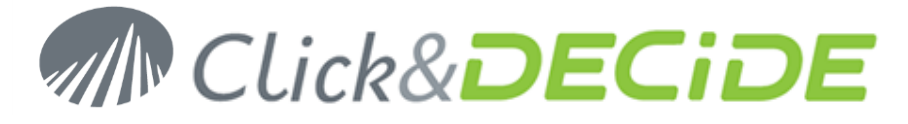

- 5. On the **Database Settings** dialog
  - a. If you have configured a local Database Server, click **OK**.

| Click and E | DECiDE Configurator - Database Settings                    |
|-------------|------------------------------------------------------------|
| 8           | Database Connection Settings                               |
| ather is    | Please use only Case Insensitive settings.                 |
|             | Database Server:  Local SQL Server                         |
|             | Server Name: VPU-WIN7-32                                   |
|             | Server Instance: SQLEXPRESS                                |
|             |                                                            |
|             | Login                                                      |
|             | Windows User: NT AUTHORITY\Local System                    |
|             | Password:                                                  |
|             | Database Update Settings                                   |
|             | Configure the update settings for the NSI Database.        |
|             | 🔽 Update Database                                          |
|             | Delete existing data                                       |
|             | Database Time Zone Settings                                |
|             | Use UTC offset (Coordinated Universal Time)                |
|             | Time Zone: (UTC+01:00) Brussels, Copenhagen, Madrid, Paris |
|             | Adjust for Daylight Saving Time (DST)                      |
|             | OK Cancel <u>H</u> elp                                     |

- b. If you have configured a remote Database Server, you need to run the **SQL Server Configurator Tool**:
  - i. Connect to the machine where the SQL Server is running

**WARNING**: this operation requires SQL Server Administrator privileges. Be sure to connect as a user that has such privileges.

- ii. Locate the Installation Files of Click & DECiDE NSI.
- iii. Run the SQL Server Configuration Tool from the local disk: SQL Server Configurator\DVSqlServerConfig.exe

**WARNING**: the SQL Server Configuration Tool has to run from a local disk. Be sure to copy the SQL Server Configurator folder on your local disk before running the program.

iv. Enter the full name and the password of the user used by Click & DECiDE - NSI to connect to the database

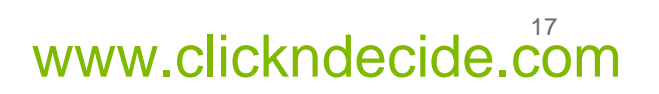

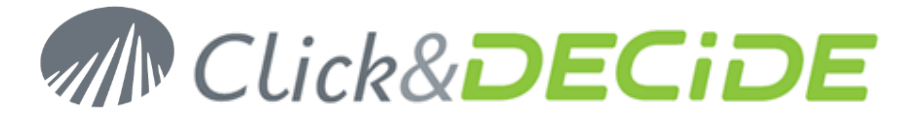

v. Enter the name of the SQL Server Instance.

**INFORMATION**: the SQL Server instance is the name that appears between brackets after the name of the SQL Server service (Start>Administrative Tools>Services).

| Windows<br>User:<br>Password: | IDE BAI                   |  |
|-------------------------------|---------------------------|--|
| SQL Instance:                 | (See SQL Server Service)  |  |
|                               | <u>O</u> K <u>C</u> ancel |  |

- vi. Click OK.
- vii. On the *Click* & *DECiDE NSI* machine, click **OK**.

| Click and D | ECiDE Configurator - I                                                          | Database Settings                                        |  |  |  |  |  |
|-------------|---------------------------------------------------------------------------------|----------------------------------------------------------|--|--|--|--|--|
| 2           | Database Connection Settings Please use only Case Insensitive settings.         |                                                          |  |  |  |  |  |
|             | Database Server: Remote SQL Server                                              |                                                          |  |  |  |  |  |
|             | Server Name:                                                                    | VPU-w2008-64                                             |  |  |  |  |  |
|             | Server Instance:                                                                | MSSQLSERVER                                              |  |  |  |  |  |
|             |                                                                                 |                                                          |  |  |  |  |  |
|             | _ Login                                                                         |                                                          |  |  |  |  |  |
|             | Windows User:                                                                   | VPU-WIN7-32\netreport Test                               |  |  |  |  |  |
|             | Password:                                                                       |                                                          |  |  |  |  |  |
|             | Database Upda<br>Configure the update<br>✓ Update Database<br>☐ Delete existing | ate Settings<br>settings for the NSI Database.<br>I data |  |  |  |  |  |
|             | Database Time                                                                   | Zone Settings                                            |  |  |  |  |  |
|             | Use UTC offset (Co                                                              | oordinated Universal Time)                               |  |  |  |  |  |
|             | Time Zone: UTC+0                                                                | 11:00) Brussels, Copenhagen, Madrid, Paris               |  |  |  |  |  |
|             | 🔽 🔽 Adju                                                                        | st for Daylight Saving Time (DST)                        |  |  |  |  |  |
|             |                                                                                 | OK Cancel <u>H</u> elp                                   |  |  |  |  |  |

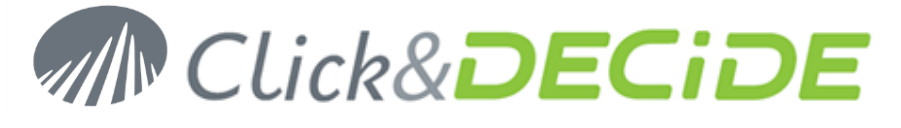

viii.

| Click and DECiDE Configura                                                                                                    | tor                                                                                                    |                                                                                                    |
|----------------------------------------------------------------------------------------------------|----------------------------------------------------------------------------------------------------|----------------------------------------------------------------------------------------------------|
|                                                                                                    | Important                                                                                                    |                                                                                                    |
| Completing Click&<br>You have migrated<br>Click&DECiDE NSI.<br>Scheduled Task set<br>You must now conf<br>Click&DECiDE NSI<br>Database Administr<br>Configurator. To do so | DECiDE NSI's Migr<br>from an earlier ver<br>Click&DECiDE NSI<br>tings and Database<br>igure the Scheduled<br>Scheduled Dashboa<br>ator Password in t<br>p, please follow the ste | ation<br>rsion to this version of<br>has not migrated your<br>Administrator Password.<br>Task Settings for the<br>ard task and enter the<br>the Click&DECiDE NSI<br>eps below: |
|                                                                                                    |                                                                                                    | Close                                                                                                    |

6. Click **OK** and confirm you want to continue.

# **Section 3: Restore your configuration**

#### **Restore the WebPortal Configuration**

This step is necessary if you have modified the "Click and DECiDE NSI Scheduled Dashboards" standard planification, or if you have added new export tasks.

<u>If you have modified standard tasks, they are automatically migrated and you don't need</u> to follow this migration step.

- 1. Locate the Security Database backup file (.cndbck) from Section 1.C.3 on your hard drive.
- 2. Double click on the file. Administration Manager asks if you want to restore the Security Database.

| 2 | Do you want to restore the database (compatibility between version not supported) from the backup of 5/4/2010 4:57:48 PM |
|---|----------------------------------------------------------------------------------------------------|
|   | <u>Yes</u> <u>N</u> o                                                                                                    |

3. Click Yes.

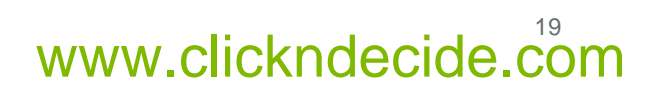

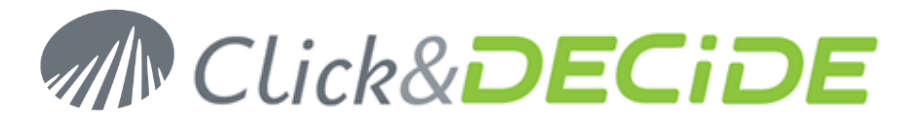

|                     | Click and DECiDE Administration Mana         | ger   | _ = ×                     |
|---------------------|----------------------------------------------|-------|---------------------------|
| EFile Edit View     | Tools Help                                   |       |                           |
|                     | 이 전 🕜 🗄 🎎 🎎 🌄 🚮 🕋 🚱                          |       |                           |
| Mei 👩 Update Secu   | urity                                        |       |                           |
| Me Update Securi    | ty Path                                      | Name: | MuMenu                    |
| NetReport Utilities | %NetReport_Directory%)NetReport_Hilities.wmu |       | In griteria               |
| NetReport Static    | %NetReport_Directory%\NetReport Static.wmu   | Path: | %NetReport_Directory Edit |
| 🧮 Alert Management  | %NetReport_Directory%\NetReport Alerts.wmu   |       |                           |
| MyMenu              | %NetReport_Directory%\MyMenu.wmu             |       |                           |
|                     |                                              |       |                           |
|                     |                                              |       |                           |
|                     |                                              |       |                           |
|                     |                                              |       |                           |
|                     |                                              |       |                           |
|                     |                                              |       |                           |
|                     |                                              |       |                           |
|                     |                                              |       |                           |
|                     |                                              |       |                           |
|                     |                                              |       |                           |
|                     |                                              |       |                           |
|                     |                                              |       |                           |
|                     |                                              |       |                           |
| Data Sources        | User Groups 💺 Users 🚍 Menu 😵 Authentications |       |                           |
| Update Security     |                                              |       | CAPS NUM SCRL             |
|                     |                                              |       |                           |

4. Click Update Security icon

- 5. Click OK.
- 6. Close Administration Manager.

#### **Restore the scheduled tasks**

This step is necessary if you have modified the "Click and DECiDE NSI Scheduled Dashboards" standard planification.

If you have modified standard tasks, they are automatically migrated and you don't need to follow any migration step.

If you have created new export taks, they are correctly migrated after the previous step "Restore the WebPortal Configuration", and you don't need to follow this migration step.

- 1. Open Web Portal: Start>All Programs>Click and DECiDE>BAI.
- 2. Login as a member of NSI Admin.

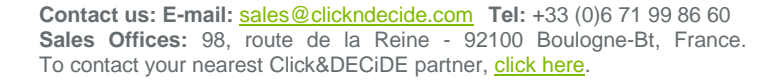

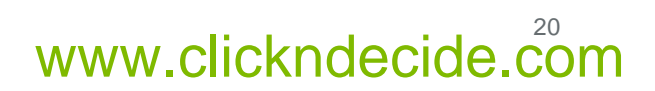

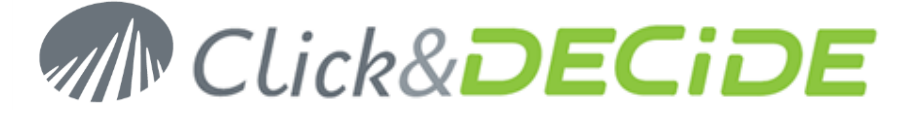

3. In the Scheduled Tasks and Tasks section, click on the Import tasks image button:

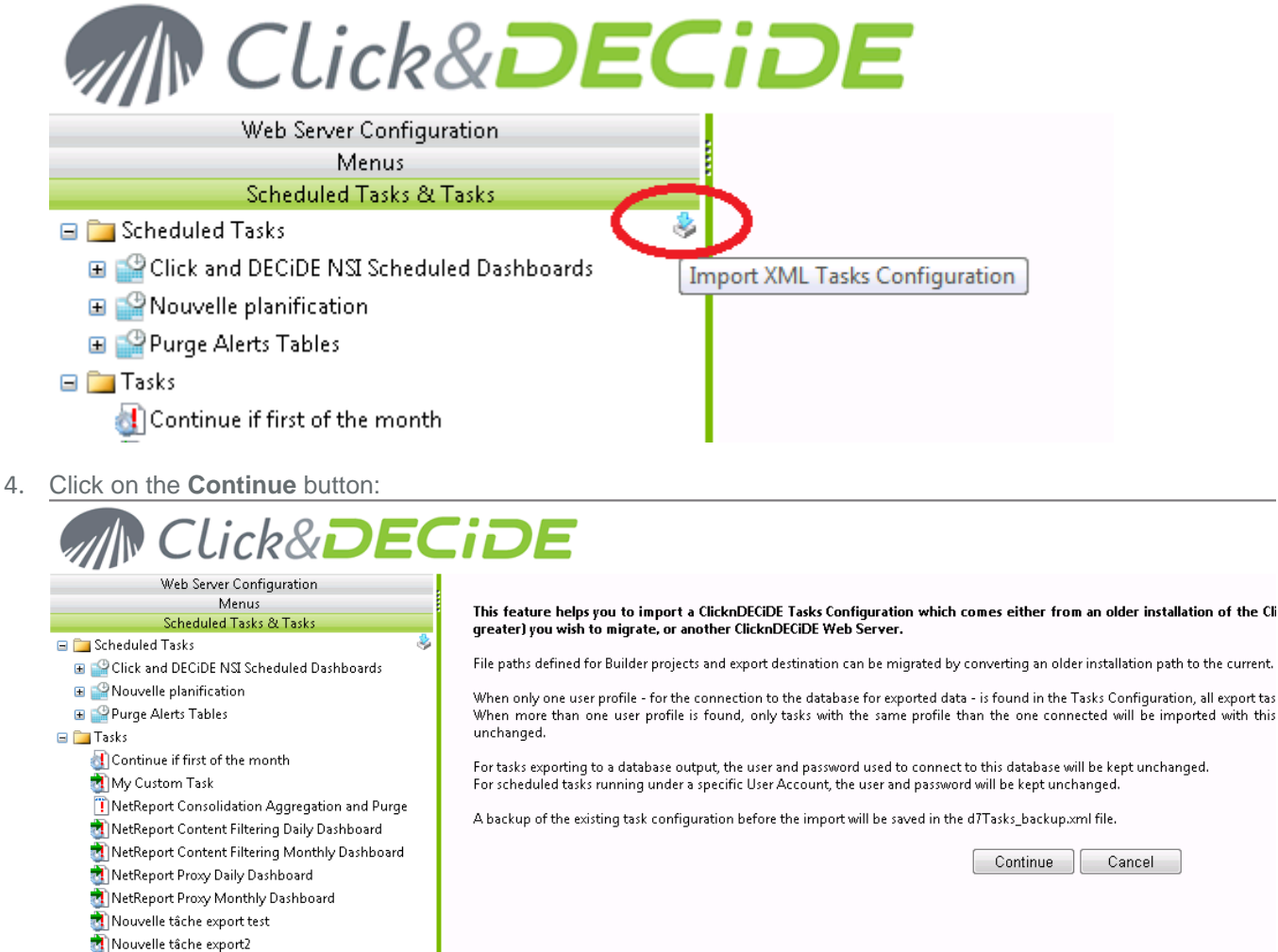

- INOUVEIIE tache exportz I Purge Highlights Table
- 7. Select on your hard drive the backup of the d7tasks.xml created in Section 1.C.10.:

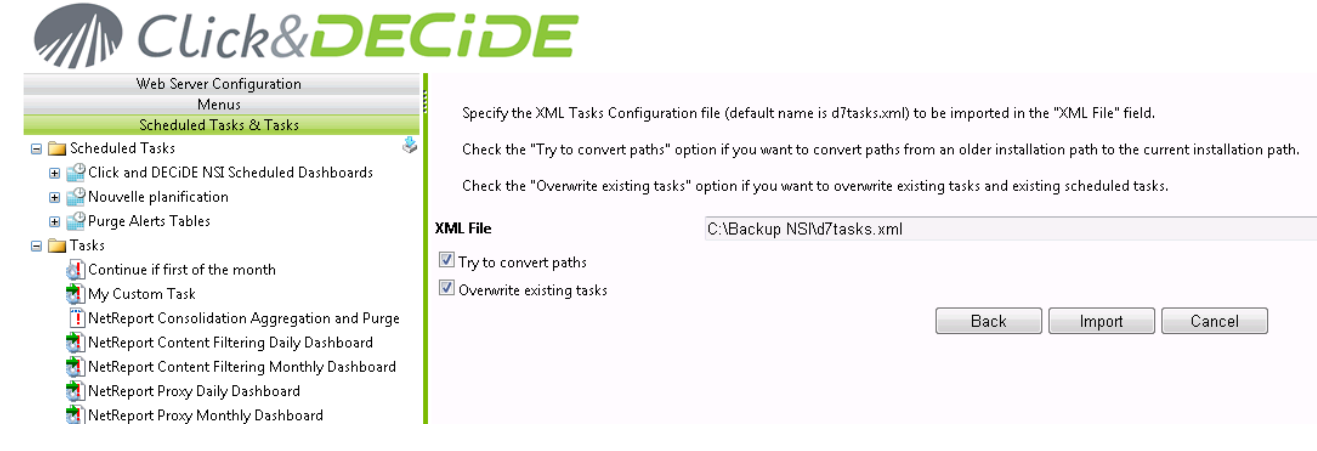

- 5. Click on the Import button.
- 6. Check the new tasks have been correctly imported by editing one of them.

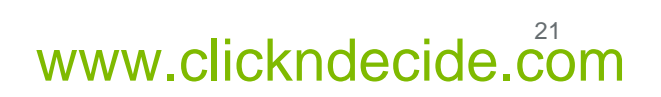

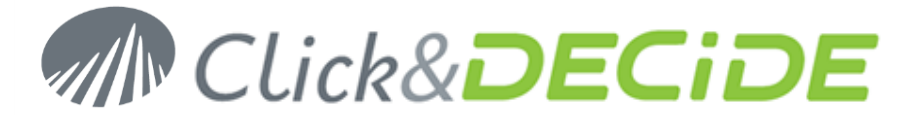

## **Restore your custom NSI Log Sources Configuration**

- 1. Open the Management Console: Start>All Programs>Click and DECiDE>Network Security Intelligence>Management Console.
- 2. Go to NetReport/localhost/Backups, you should see your previous configuration AAAAMMDD-HHMMuser- v1002 folder (see Section 1.B.4).
- 3. Navigate and select a custom initialisation or action you want to restore. For example: the **RDNS net area** initialisation.

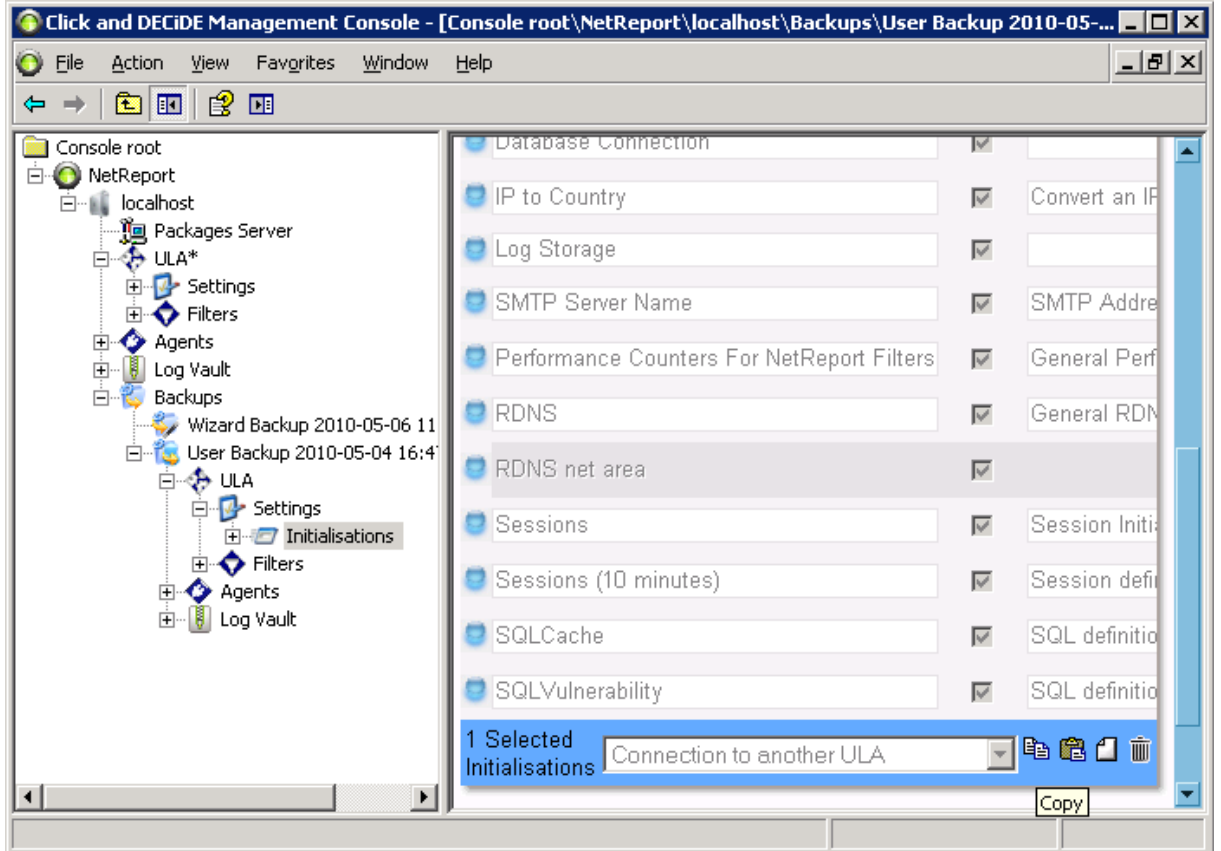

- 4. Click on **Copy** icon at the bottom of the page.
- 5. Navigate where you want to paste the initialisation or action. For example: **NetReport/localhost/ULA/Settings/Initialisations**.

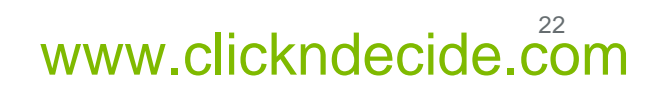

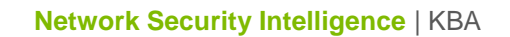

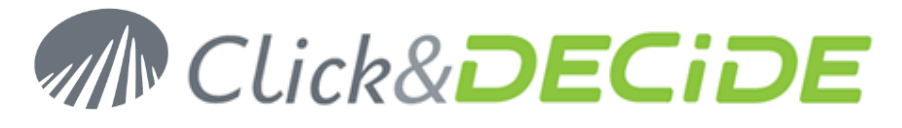

6. Select the existing initialization or action (if it exists).

| 🜀 Click and DECiDE Management Console - [Console root\NetReport\localhost\ULA*\Settings\Initialisations] 💦 📃 💌 |                               |              |                                    |  |  |  |  |
|----------------------------------------------------------------------------------------------------|-------------------------------|--------------|------------------------------------|--|--|--|--|
| 📀 Eile Action View Favorites Window                                                                            | Help                          |              | <u>_8×</u>                         |  |  |  |  |
| ← → 🗈 🖬 😫 🖬                                                                                                    |                               |              | ,                                  |  |  |  |  |
| Console root                                                                                                   | 😇 Database Connection         | <b>V</b>     |                                    |  |  |  |  |
| erver                                                                                                    | IP to Country                 | ◄            | Convert an IP adress to a Country  |  |  |  |  |
|                                                                                                    | 😇 Log Storage                 | ◄            |                                    |  |  |  |  |
|                                                                                                    | SMTP Server Name              | $\checkmark$ | SMTP Address used to send a ma     |  |  |  |  |
| Agents                                                                                                    | CRDNS                         | $\checkmark$ | General RDNS                       |  |  |  |  |
|                                                                                                    | 🤤 RDNS net area               | •            |                                    |  |  |  |  |
| User Backup 2010-05-04 16:4                                                                                    | 💙 Sessions                    | •            | Session Initialisation             |  |  |  |  |
|                                                                                                    | Sessions (10 minutes)         | •            | Session definition for 10 minutes  |  |  |  |  |
| Initialisations<br>IIIIIIIIIIIIIIIIIIIIIIIIIIIIIIIIIIII                                                        | 🛢 SQLCache                    | •            | SQL definition to get data from an |  |  |  |  |
| ⊞ Agents<br>⊕                                                                                                  | SQLDenyAll                    | •            | SQL definition to get data from an |  |  |  |  |
|                                                                                                    | SQLVulnerability              | •            | SQL definition to get data from an |  |  |  |  |
|                                                                                                    | 1 Selected<br>Initialisations | to anot      | her ULA 💽 🖻 🛱 🗂 💼                  |  |  |  |  |
|                                                                                                    | p                             |              |                                    |  |  |  |  |

- 7. Click on Delete icon.
- 8. Click on **Paste** icon.

| 📀 Click and DECiDE Management Console - [                            | Console root\NetReport\local  | host\UL  | .A*\Settings\Initialisations] 📃 🗖 🗙 |
|----------------------------------------------------------------------|-------------------------------|----------|-------------------------------------|
| Sile Action View Favorites Window                                    | Help                          |          | X                                   |
|                                                                      |                               |          |                                     |
| Console root                                                         | 😇 Database Connection         | V        |                                     |
|                                                                      | IP to Country                 | V        | Convert an IP adress to a Country   |
| Packages Server                                                      | Log Storage                   |          |                                     |
| E Settings                                                           |                               | I.       |                                     |
| ⊡ ⊡ Initialisations                                                  | SMTP Server Name              | ◄        | SMTP Address used to send a m       |
| Agents                                                               | Copy of RDNS net area         | •        |                                     |
|                                                                      | C RDNS                        | •        | General RDNS                        |
| → 🤣 Wizard Backup 2010-05-06 11<br>□ - 🔞 User Backup 2010-05-04 16:4 | Sessions                      | 2        | Session Initialisation              |
|                                                                      | Sections (10 minutes)         |          | Section definition for 10 minutes   |
| E ⊕ Jettings<br>⊡ ∞ Initialisations                                  |                               | I.       | Session demition for to minutes     |
| ⊕                                                                    | SQLCache                      | ◄        | SQL definition to get data from ar  |
| Egy Log Vault                                                        | SQLDenyAll                    | ~        | SQL definition to get data from ar  |
|                                                                      | SQLVulnerability              |          | SQL definition to get data from ar  |
|                                                                      | 0 Selected<br>Initialisations | to anoth | ier ULA 💽 🖻 🛱 🗂 🗑                   |
|                                                                      | p                             |          | Paste                               |

www.clickndecide.com

Contact us: E-mail: <u>sales@clickndecide.com</u> Tel: +33 (0)6 71 99 86 60 Sales Offices: 98, route de la Reine - 92100 Boulogne-Bt, France. To contact your nearest Click&DECiDE partner, <u>click here</u>.

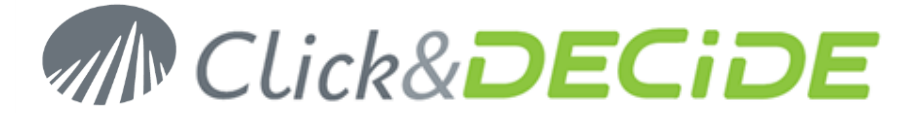

- 9. Rename the pasted initialization or action. Remove Copy of.
- 10. Repeat step 9. to 16. for every initialization or action you want to restore.
- 11. Navigate to NetReport/localhost/ULA.
- 12. Click Apply Changes.

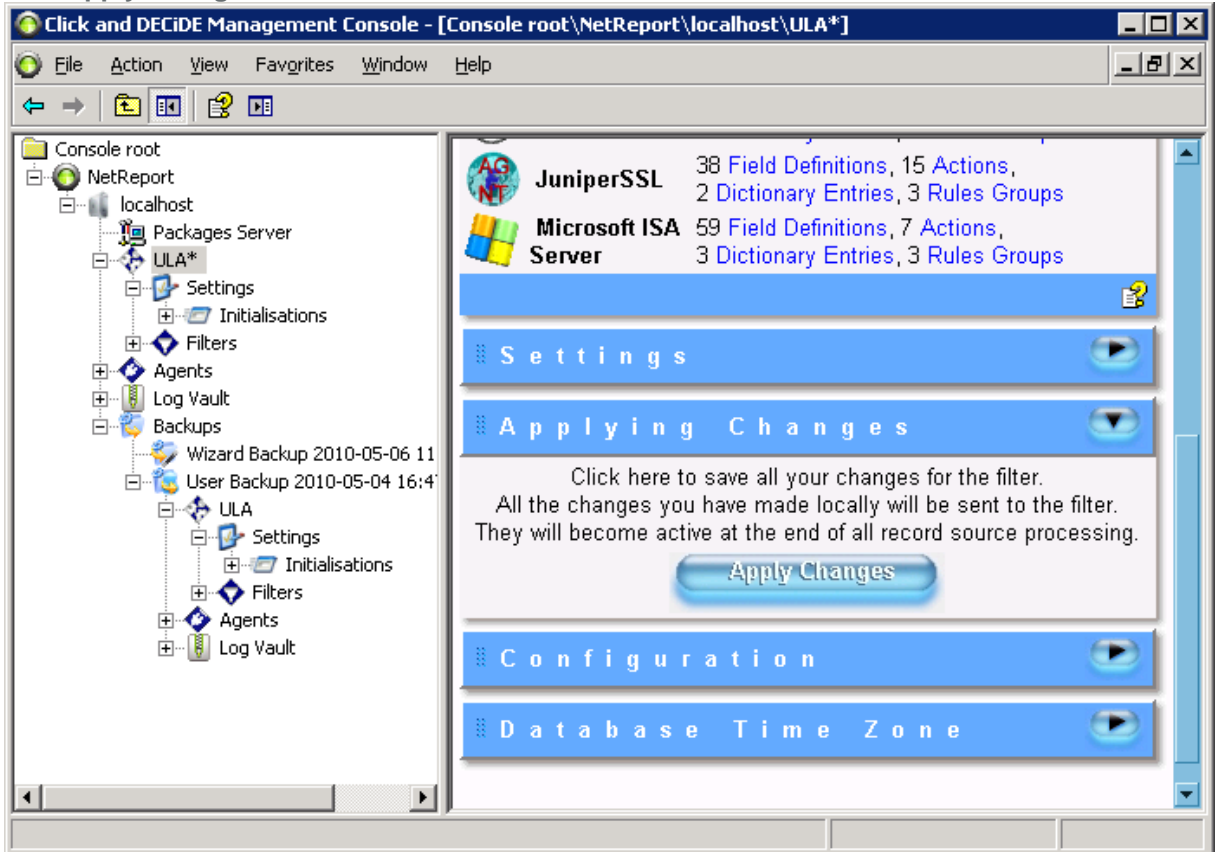

- 13. Open the NetReport/localhost/Agents subtree.
- 14. Navigate to a node with an asterix (\*).

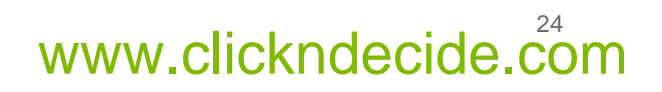

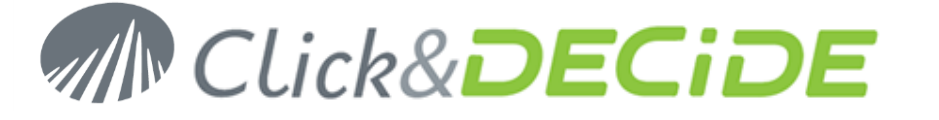

15. Click Apply Changes.

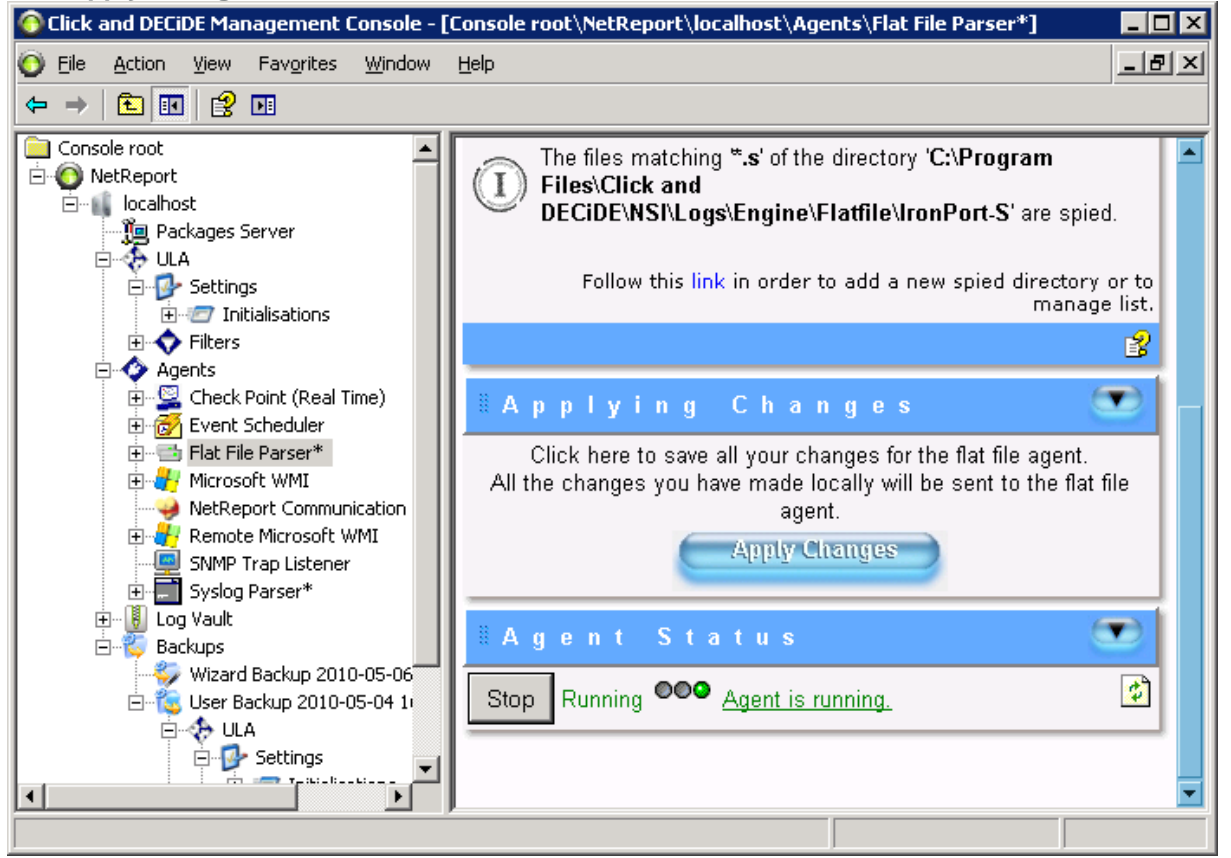

16. Repeat step 21. and 22. for every agent with an asterix (\*).

<u>**Note</u></u> : for the Microsoft WMI or the Remote Microsoft WMI, you may need to copy and paste specific agent configuration form the backup.</u>** 

17. Close the Management Console.

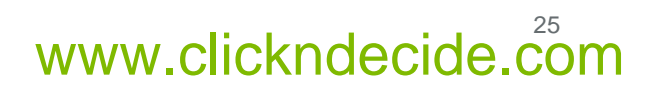

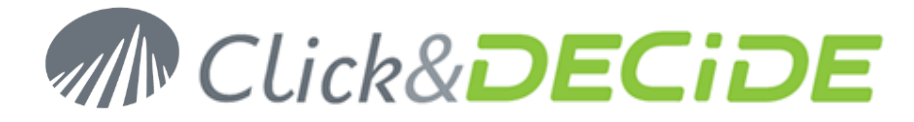

# Section 4: Check your configuration

## **Log Acquisition**

- 1. Start the log treatment.
- 2. Open the Performance Counters:
  - On a 32-bit OS, click in the Start Search box, type perfmon , and press ENTER.
  - On a 64-bit OS, click in the **Start Search** box, type **SystemRoot%\SysWOW64\perfmon.exe**, and press ENTER.
- 3. Click the + in the toolbar.
- 4. Select the Click and DECiDE Filter Engine Performance object and select All instances.

|                                                             |                | Added <u>c</u> ounters |        |      |          |
|-------------------------------------------------------------|----------------|------------------------|--------|------|----------|
| elect counters from computer:                               |                | Counter                | Parent | Inst | Computer |
| <local computer=""></local>                                 | Browse         |                        |        |      |          |
| Authorization Manager Applications                          | • •            |                        |        |      |          |
| BITS Net Utilization                                        |                |                        |        |      |          |
| BranchCache                                                 |                |                        |        |      |          |
| Browser                                                     |                |                        |        |      |          |
| Cache                                                       |                |                        |        |      |          |
| Click and DECiDE Filter Engine                              | <b>~</b>       |                        |        |      |          |
| Client Side Caching                                         |                |                        |        |      |          |
| Database                                                    |                |                        |        |      |          |
| <all instances=""><br/>Click and DECIDE Filter Engine</all> | <u>S</u> earch |                        |        |      |          |
|                                                             | Add >>         | Remove <<              |        |      |          |

- 5. Click Add>>.
- 6. Click OK.

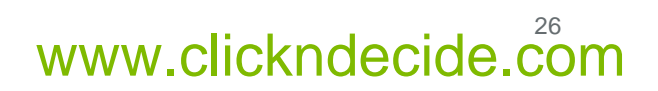

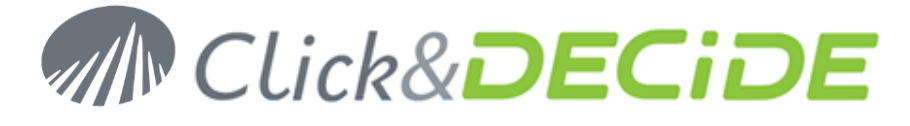

7. Check that you don't have any nelrf (Click And DECiDE events) in the error queue.

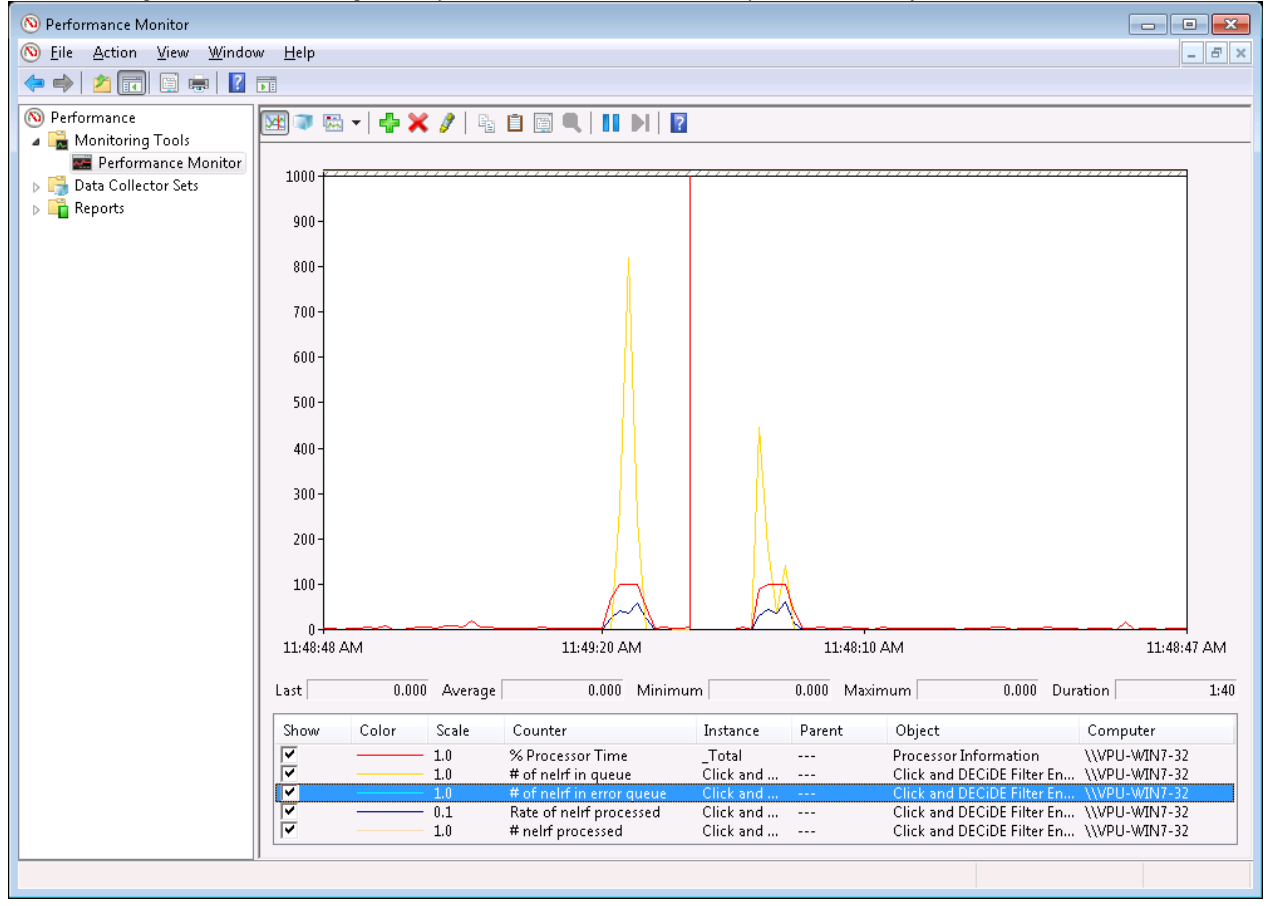

**Note:** the engine queues are stored in the folder **C:\Program Files\Click and DECiDE\WSI\Error agent Storage**. You can modify the destination of these files by changing the registry value: **HKEY\_LOCAL\_MACHINE\SOFTWARE\WetReport\MC\Agents\Error\StoragePath**.

You have to restart the Click & DECiDE Filter Engine service after any change

## **Log Insertion**

- 7. Open Web Portal: Start>All Programs>Click and DECiDE>BAI.
- 8. Login as a member of **NSI Admin**.
- 9. Navigate to NSI Utilities/Database Status.

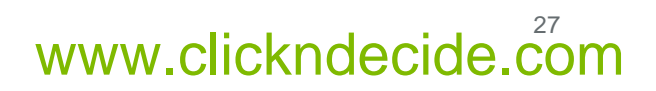

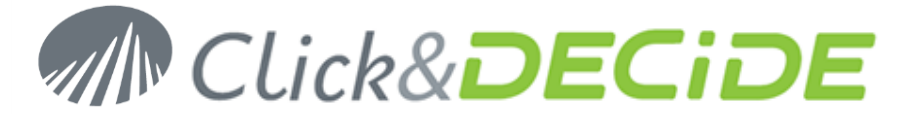

10. Open the project for the category of the log you have acquired. For example: ProxyStatistics Utilities.

| 🌾 Click and DECiDE Web Portal - Menus - Wind                                                                                                    | ows Internet Explorer                     |                                   |                                      |
|----------------------------------------------------------------------------------------------------|-------------------------------------------|-----------------------------------|--------------------------------------|
| 😋 🔵 🗢 🙋 http://localhost/dvweb/Menu                                                                                                    | J.aspx 👻 😽                                | × bing                            | + م                                  |
| 🖕 Favorites 🛛 👍 🏉 Suggested Sites 👻 🔊                                                                                                    | Web Slice Gallery 🕶                       |                                   |                                      |
| 🔏 Click and DECiDE Web Portal - Menus                                                                                                    |                                           | ▼ <u>ର</u> ▼ 🖃 🖶 ▼ <u>P</u> age ▼ | <u>S</u> afety ▼ T <u>o</u> ols ▼ @▼ |
| M Click&                                                                                                    | DECIDE                                    |                                   |                                      |
| Web Server Configuration                                                                                                    | Proxy Statistics Utilities                | Size Modification                 | Creation                             |
| Menus  Menus Menus Menus  Menus  Menus  Menus  Menus  Menus  Menus  Menus  Menus  Menus  Menus  Menus  Menus  Menus  Menus  Menus  Menus  Menus  Menus  Menus  Menu | I - Selected Record Details               | 0 1/21/2010 5:17:21 PM            | 9/2/2004 10:43:08 AM                 |
| 🖬 🔚 NSI Utilities                                                                                                    | 2 - Number of Records in the Proxy Tables | 0 1/21/2010 5:22:05 PM            | 9/2/2004 10:43:08 AM                 |
| 🖃 🚞 Database Status                                                                                                    | 🐙 3 - Proxy Aggregation Process Status    | 0 4/28/2010 4:54:48 PM            | 9/2/2004 10:43:08 AM                 |
| Authentication Statistics Utilities                                                                                                    |                                           |                                   |                                      |
| Content Filtering Utilities                                                                                                    |                                           |                                   |                                      |
| Firewall Statistics Utilities                                                                                                    |                                           |                                   |                                      |
| Intrusion Prevention System Statisti                                                                                                    |                                           |                                   |                                      |
| Click and DECiDE Audit                                                                                                    |                                           |                                   |                                      |
| Proxy Statistics Utilities                                                                                                    |                                           |                                   |                                      |
| WMI Statistics Utilities                                                                                                    |                                           |                                   |                                      |
| Scheduled Tasks & Tasks                                                                                                    |                                           |                                   |                                      |
| Content Builder                                                                                                    |                                           |                                   |                                      |
| Web Server Administration                                                                                                    |                                           |                                   |                                      |
|                                                                                                    |                                           |                                   |                                      |
|                                                                                                    |                                           |                                   |                                      |
|                                                                                                    |                                           |                                   |                                      |
|                                                                                                    |                                           |                                   |                                      |
| 4                                                                                                    | 🔹 🗘 🗘 🗘                                   | et   Protected Mode: Off          | 🖓 🕶 🔍 100% 👻 📑                       |

11. Open the report 2 - Number of Records in the Proxy Tables.

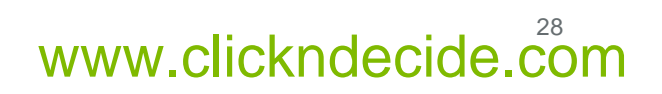

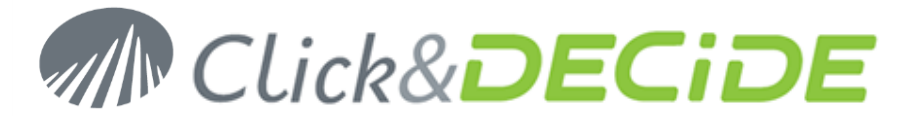

12. Enter the time interval corresponding to the date of your logs. For example, if you are parsing logs from 10 days ago, enter 10 in the first text box.

| network and DECiDE Web Portal - Menus - Winde | ows Internet Explorer                                                                                                    |                                    |                                                       |
|-----------------------------------------------|----------------------------------------------------------------------------------------------------|------------------------------------|-------------------------------------------------------|
| 🚱 🗢 🕖 http://localhost/dvweb/Menu             | a.aspx                                                                                                    | 🗕 💀 😽 🗙 📴 Bing                     | • ٩                                                   |
| 🚖 Favorites 🛛 👍 🏉 Suggested Sites 👻 🔊         | Web Slice Gallery 🔻                                                                                                    |                                    |                                                       |
| 🏉 Click and DECiDE Web Portal - Menus         |                                                                                                    | 🏠 🔻 <u>ज</u> 🖛 🚍                   | ▼ <u>P</u> age ▼ <u>S</u> afety ▼ T <u>o</u> ols ▼ @▼ |
| M Click&                                      | DECiDE                                                                                                    | =                                  |                                                       |
| Web Server Configuration                      | . 🚮 🗐 📚 🗕 Parameter:                                                                                                    | Result Both 2 - 1                  | Number of Records in the Proxy Tables                 |
| Menus                                         | 🕡 From: Today - X days                                                                                                    | 10                                 |                                                       |
| Image: Signature and Analysis                 | 🔟 To: Today - Y days                                                                                                    | 0                                  | -                                                     |
| 🖃 🚘 NSL Utilities                             | Charten and the second second | 0                                  |                                                       |
| Database Status                               | V Start time:                                                                                                    | 6/30/2013 12:00:00 AM              |                                                       |
| Content Eiltering Utilities                   | 👿 Stop time:                                                                                                    | 7/10/2013 11:59:59 PM              |                                                       |
| Content Price Intering Oundes                 | Proxy Server? (Ignore for all)                                                                                                    | IGNORE                             |                                                       |
| Eirewall Statistics Utilities                 | Output Format:   DDE                                                                                                    | Run 💼 💼                            |                                                       |
| Mintrusion Prevention System Statisti         |                                                                                                    |                                    |                                                       |
| Click and DECiDE Audit                        |                                                                                                    |                                    |                                                       |
| Proxy Statistics Utilities                    |                                                                                                    |                                    |                                                       |
| 🥏 WMI Statistics Utilities                    |                                                                                                    |                                    |                                                       |
| Scheduled Tasks & Tasks                       |                                                                                                    |                                    |                                                       |
| Web Part Configuration                        |                                                                                                    |                                    |                                                       |
| Content Builder                               |                                                                                                    |                                    |                                                       |
| Web Server Administration                     |                                                                                                    |                                    |                                                       |
|                                               |                                                                                                    |                                    |                                                       |
|                                               |                                                                                                    |                                    |                                                       |
|                                               |                                                                                                    |                                    |                                                       |
|                                               |                                                                                                    |                                    |                                                       |
|                                               |                                                                                                    | 🗣 Local intranet   Protected Mode: | Off 🛛 🐐 🔍 100% 👻 🖉                                    |

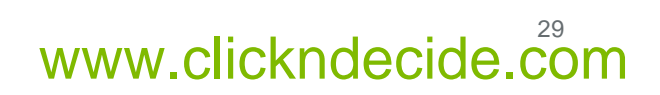

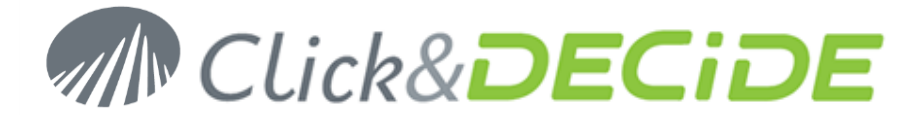

- 13. Click Run. A Click and DECiDE Web Portal - Menus - Windows Internet Explorer - - -🚱 💮 🗢 🙋 http://localhost/dvweb/Menu.aspx 🝷 🗟 🍫 🗙 🙋 Bing + م 🚖 Favorites 🛛 👍 🏉 Suggested Sites 🔻 💋 Web Slice Gallery 🔻 🟠 💌 🔝 💌 🖃 🖶 💌 Page 🕶 Safety 🕶 Tools 🕶 🔞 🕶 🔏 Click and DECiDE Web Portal - Menus Click&D IDF Web Server Configuration 1 Parameters Both Result 2 - Number of Records in the Proxy Tables Menus P 🔊 - 📔 → 1 / 1 😑 🖲 35% -40 표 🧮 NSI Reports and Analysis 1 ++ ÷ 🖃 🧮 NSI Utilities Find • 🖃 🚞 Database Status 📂 Authentication Statistics Utilities Number of Records in the Proxy Table 🚰 Content Filtering Utilities stal number of records existing in the differ the dimanche juin 30, 20 nt tables from the oldest 癠 E-mail Statistics Utilities 癠 Firewall Statistics Utilities 舧 B row(k) From B row(k) From 癠 Intrusion Prevention System Statisti Aggregat a row(k) Prom a row(k) Prom a row(k) Prom a row(k) Prom a row(k) Prom a row(k) Prom a row(k) Prom 癠 Click and DECiDE Audit Prom Prom Prom Prom Prom Prom Proxy Statistics Utilities 癠 WMI Statistics Utilities Scheduled Tasks & Tasks Web Part Configuration Proces Proces Proces Proces Content Builder Web Server Administration ie. Ø 4 🔦 Local intranet | Protected Mode: Off 🔍 100% 🛛 👻 Done - B
- 14. Check that logs are inserted into the rawdata tables.

## **Report Generation**

- 1. Open Web Portal: Start>All Programs>Click and DECiDE>BAI.
- 2. Login as a member of NSI Admin.

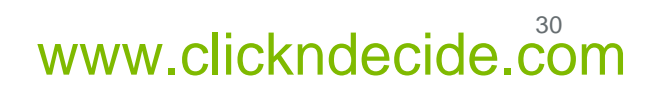

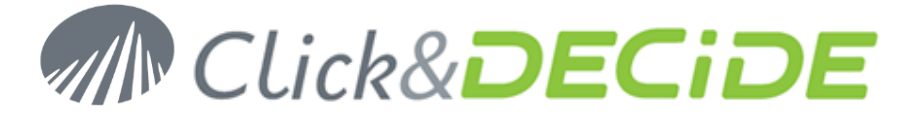

3. In the Scheduled Tasks & Tasks section, navigate to Scheduled Tasks/Click and DECiDE NSI Scheduled Dashboards.

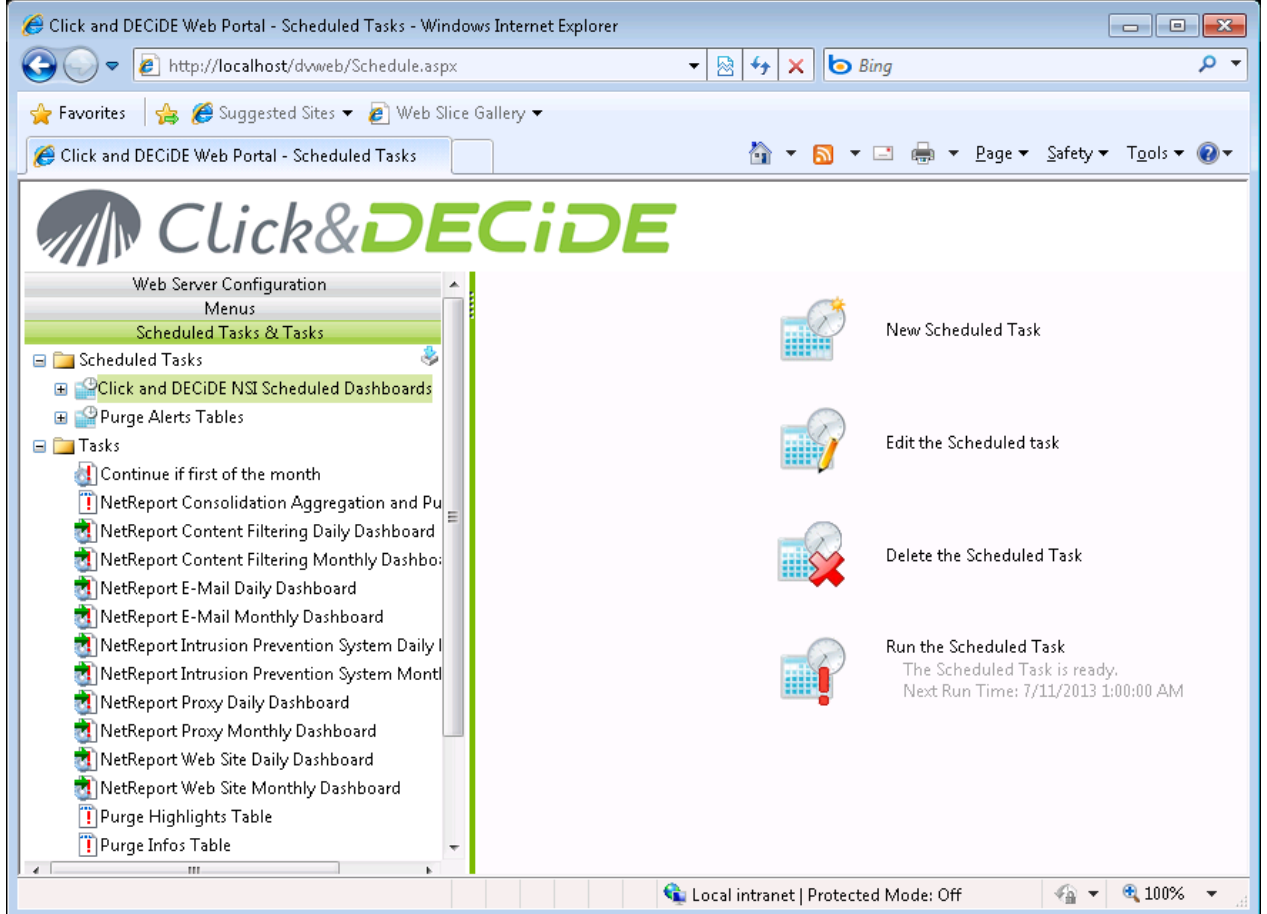

- 1. Click on Run the Scheduled Task in the right panel.
- 2. Click OK.

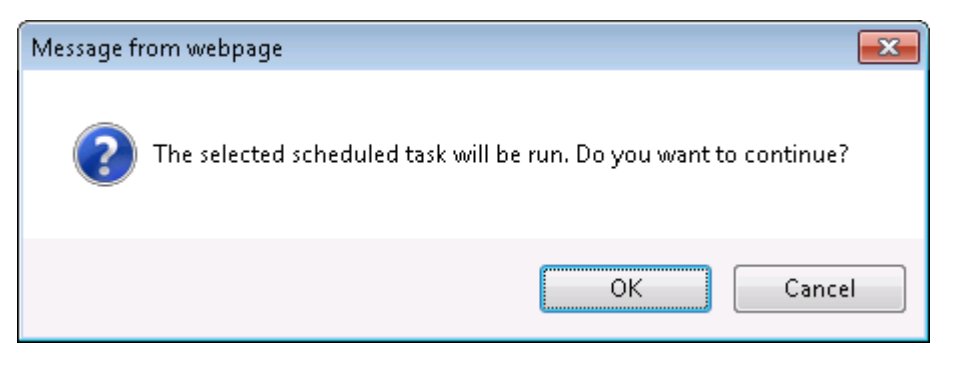

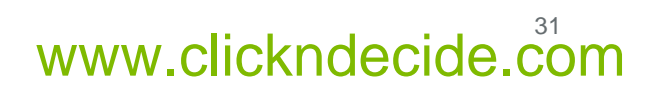

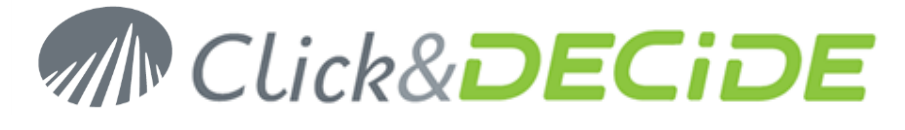

3. Wait for the task to complete (it may take some time depending on the volume of your logs).

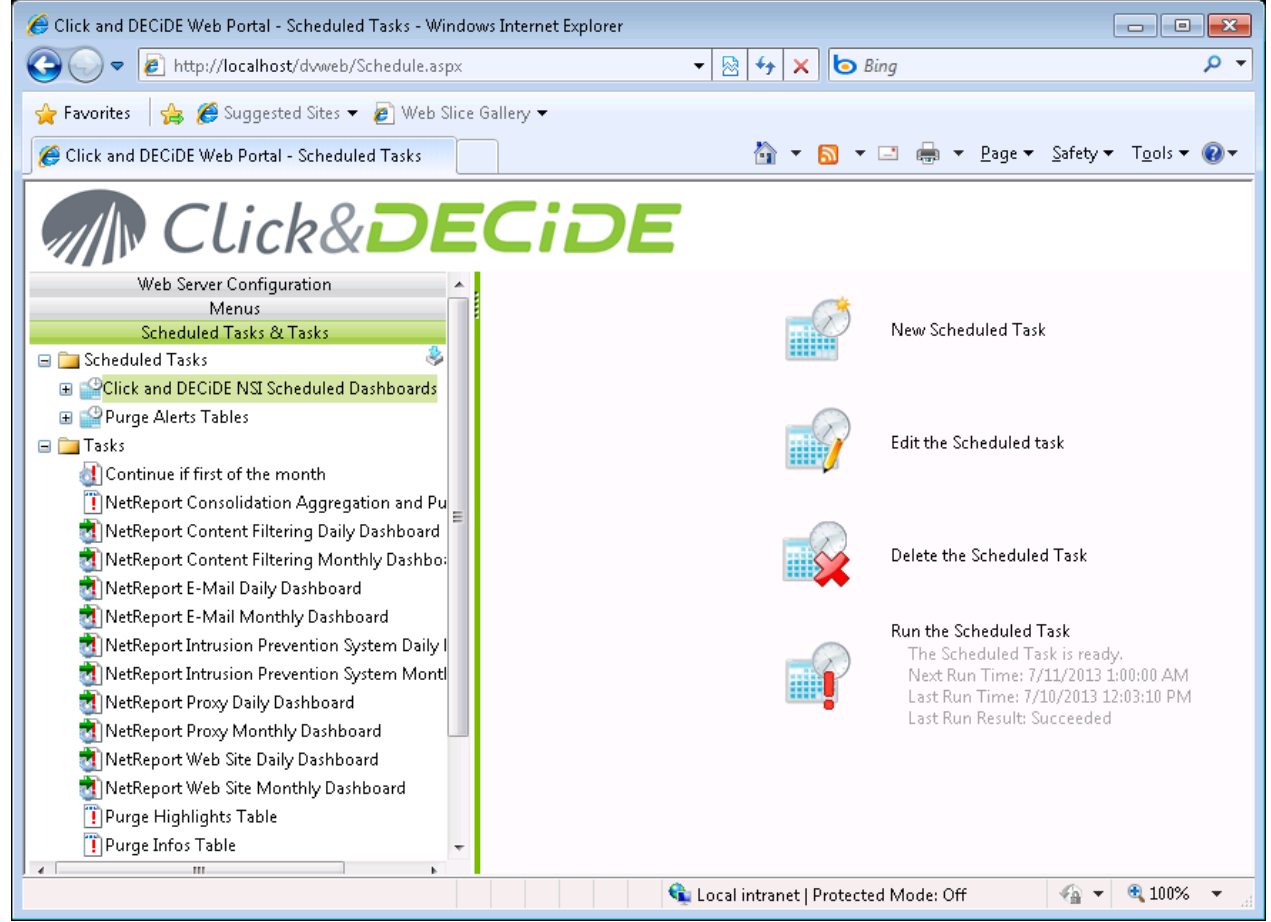

4. Navigate to NSI Reports and Analysis/Published Report in the Menus section.

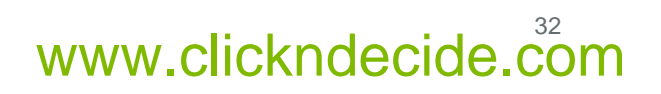

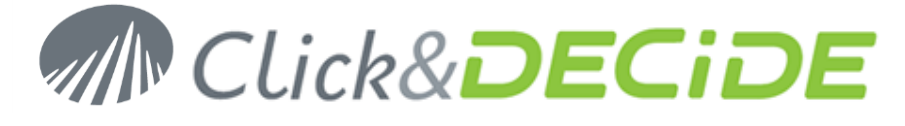

5. Select the category of the log you have acquired. For example: **Proxy**.

| 🏉 Click and DECiDE Web Portal - Menus - Windows Internet Explorer |                             |                              |                      |                                     |    |
|-------------------------------------------------------------------|-----------------------------|------------------------------|----------------------|-------------------------------------|----|
| 🕞 🕞 🔻 🙋 http://localhost/dvweb/Menu.aspx                          |                             | 🝷 🗟 😽 🗙 🗔 Bing               | 1                    | م                                   | •  |
| 🙀 Favorites 🛛 👍 🏉 Suggested Sites 👻 🔊 Web Slice                   | Gallery 🔻                   |                              |                      |                                     |    |
| 🏉 Click and DECiDE Web Portal - Menus                             |                             | 🏠 🕶 🔝 👻 🖃                    | 1 🖶 🔻 <u>P</u> age 🕶 | <u>S</u> afety ▼ T <u>o</u> ols ▼ 🔞 | •  |
| Click&DE                                                          | CiDE                        |                              |                      |                                     |    |
| Web Server Configuration                                          | Ргоху                       | Size Mo                      | dification           | Creation                            |    |
| Menus                                                             | Provy Daily 130709          | 159.593 7/10/2013            | 12:03:33 PM          | 7/10/2013 1:00:36 AM                |    |
| E E NSI Reports and Analysis                                      | _ <u>rioxy baily 150105</u> |                              |                      |                                     |    |
| Published Reports                                                 |                             |                              |                      |                                     | _  |
| Content Filtering                                                 |                             |                              |                      |                                     |    |
| 🚞 E-Mail                                                          |                             |                              |                      |                                     |    |
| IPS                                                               |                             |                              |                      |                                     |    |
| Proxy                                                             |                             |                              |                      |                                     |    |
| 🔁 Web                                                             |                             |                              |                      |                                     |    |
| 🚘 Dynamic Reports                                                 |                             |                              |                      |                                     |    |
| 🚘 Forensic Analysis                                               |                             |                              |                      |                                     |    |
| 🚞 My Projects                                                     |                             |                              |                      |                                     |    |
| 🗉 🧮 NSI Utilities                                                 |                             |                              |                      |                                     |    |
| Scheduled Tasks & Tasks                                           |                             |                              |                      |                                     |    |
| Web Part Configuration                                            |                             |                              |                      |                                     |    |
| Content Builder                                                   |                             |                              |                      |                                     |    |
| web Server Administration                                         |                             |                              |                      |                                     |    |
|                                                                   |                             |                              |                      |                                     |    |
|                                                                   |                             |                              |                      |                                     |    |
|                                                                   |                             |                              |                      |                                     |    |
|                                                                   |                             |                              |                      |                                     |    |
| Done                                                              | 9                           | Local intranet   Protected I | Mode: Off            | 📲 💌 🔍 100% 🔻                        | at |

6. Check that a report has been generated. If you have inserted yesterday's logs, the reports should contain some data.

## **Event Viewer**

1. Open the Event Viewer: Start>Administrative Tools>Event Viewer.

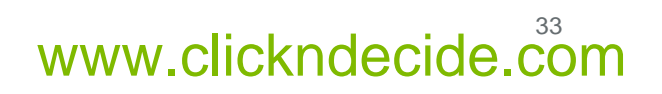

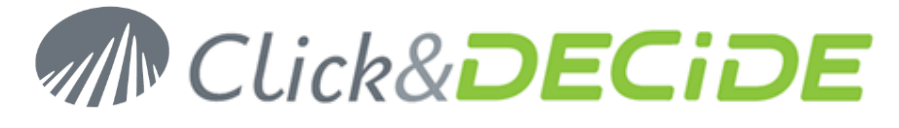

2. Select the Application event log.

| 📕 Event Viewer                                |               |               |            |                               |       |
|-----------------------------------------------|---------------|---------------|------------|-------------------------------|-------|
| Eile <u>A</u> ction <u>V</u> iew <u>H</u> elp |               |               |            |                               |       |
|                                               | } 😫 💵         |               |            |                               |       |
| Event Viewer (Local)                          | Application 1 | ,739 event(s) |            |                               |       |
| Application                                   | Туре          | Date          | Time       | Source                        | Cat 🔺 |
|                                               | Information   | 5/6/2010      | 4:39:09 PM | MSSQL\$SQLEXPRESS             | (2)   |
| Internet Explorer                             | Information   | 5/6/2010      | 4:16:39 PM | MSSQL\$SQLEXPRESS             | (2)   |
|                                               | Warning       | 5/6/2010      | 4:14:31 PM | Perflib                       | Nor   |
|                                               | Warning       | 5/6/2010      | 4:14:31 PM | Perflib                       | Nor   |
|                                               | Warning       | 5/6/2010      | 4:14:30 PM | Perflib                       | Nor   |
|                                               | Information   | 5/6/2010      | 3:01:02 PM | Click and DECiDE Syslog Agent | Nor   |
|                                               | Information   | 5/6/2010      | 3:01:02 PM | Click and DECiDE Syslog Agent | Nor   |
|                                               | Information   | 5/6/2010      | 3:01:02 PM | Click and DECiDE Syslog Agent | Nor   |
|                                               | Information   | 5/6/2010      | 3:01:02 PM | Click and DECiDE Syslog Agent | Nor   |
|                                               | Information   | 5/6/2010      | 3:00:57 PM | Click and DECiDE Flat File Ag | Nor   |
|                                               | Information   | 5/6/2010      | 3:00:57 PM | Click and DECiDE Flat File Ag | Nor   |
|                                               | Information   | 5/6/2010      | 3:00:57 PM | Click and DECiDE Flat File Ag | Nor   |
|                                               | Information   | 5/6/2010      | 3:00:57 PM | Click and DECiDE Flat File Ag | Nor   |
|                                               | Warning       | 5/6/2010      | 2:52:21 PM | Click and DECIDE NSI Engine   | Nor   |
|                                               | Information   | 5/6/2010      | 2:52:21 PM | Click and DECiDE NSI Engine   | Nor   |
|                                               | Warning       | 5/6/2010      | 2:52:21 PM | Click and DECiDE NSI Engine   | Nor   |
|                                               | Information   | 5/6/2010      | 2:52:21 PM | Click and DECiDE NSI Engine   | Nor 🚽 |
|                                               |               | El closes     | 0.50.00    |                               |       |
|                                               |               |               |            |                               |       |

3. Check that there are no error from a Click and DECiDE process.

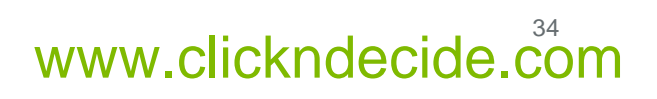